### **Operating Manual**

# PMA Evolution | PMA HD

EVO1X | LAB1X Paint-mixing Scales for Use in Potentially Explosive Atmospheres

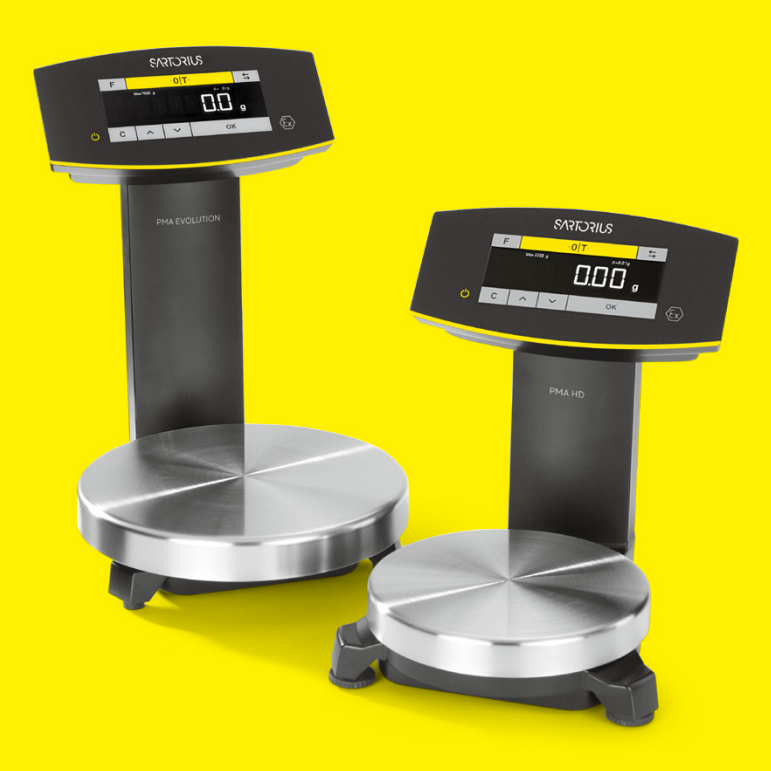

98648-020-50

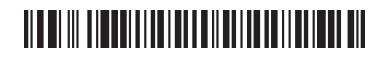

# SVISCIEVS

# Contents

| 1 | About This Document |                                                    |  |  |  |  |  |
|---|---------------------|----------------------------------------------------|--|--|--|--|--|
|   | 1.1                 | Scope                                              |  |  |  |  |  |
|   | 1.2                 | Symbols Used                                       |  |  |  |  |  |
|   | 1.3                 | User Information                                   |  |  |  |  |  |
|   |                     |                                                    |  |  |  |  |  |
| 2 | Safe                | ety5                                               |  |  |  |  |  |
|   | 2.1                 | General Safety Instructions5                       |  |  |  |  |  |
|   | 2.2                 | Installation Instructions6                         |  |  |  |  |  |
|   | 2.3                 | Intended Use7                                      |  |  |  |  |  |
|   |                     |                                                    |  |  |  |  |  |
| 3 | Dev                 | ice Overview8                                      |  |  |  |  |  |
|   | 3.1                 | Front View8                                        |  |  |  |  |  |
|   | 3.2                 | Rear View9                                         |  |  |  |  |  |
|   | 3.3                 | Ex-link Converter/AC Adapter10                     |  |  |  |  |  |
|   | 3.4                 | Operating and Display Elements11                   |  |  |  |  |  |
|   | 3.5                 | Menu List                                          |  |  |  |  |  |
|   |                     |                                                    |  |  |  |  |  |
| 4 | Inst                | allation17                                         |  |  |  |  |  |
|   | 4.1                 | Unpacking and Equipment Supplied17                 |  |  |  |  |  |
|   | 4.2                 | Selecting a Setup Location17                       |  |  |  |  |  |
|   | 4.3                 | Installing the Scale                               |  |  |  |  |  |
|   | 4.4                 | Supply Voltage18                                   |  |  |  |  |  |
|   |                     | 4.4.1 Power Supply Assembly                        |  |  |  |  |  |
|   |                     | 4.4.2 Connecting the Scale20                       |  |  |  |  |  |
|   | 4.5                 | Anti-theft Locking Device22                        |  |  |  |  |  |
| F | Com                 | amissioning 33                                     |  |  |  |  |  |
| 5 |                     | Leveling                                           |  |  |  |  |  |
|   | ວ. I<br>ເວ          | Worm un Time                                       |  |  |  |  |  |
|   | 5.Z                 | warm-up mile25                                     |  |  |  |  |  |
| 6 | One                 | ration 24                                          |  |  |  |  |  |
| Ŭ | 61                  | Switching the Device On/Off 24                     |  |  |  |  |  |
|   | 6.2                 | Locking the Keynad/Weight Display 24               |  |  |  |  |  |
|   | 6.3                 | Zeroing/Taring 24                                  |  |  |  |  |  |
|   | 6.4                 | Calibration/Adjustment 24                          |  |  |  |  |  |
|   | 0.1                 | 641 Calibration 25                                 |  |  |  |  |  |
|   | 65                  | Weighing 25                                        |  |  |  |  |  |
|   | 0.0                 | 6.5.1 Weighing with One Decimal Place 25           |  |  |  |  |  |
|   |                     | 6.5.2 Weighing with Two Decimal Places             |  |  |  |  |  |
|   |                     | (Not for Verified Models) 26                       |  |  |  |  |  |
|   | 66                  | Applications 26                                    |  |  |  |  |  |
|   | 0.0                 | 6.6.1 Calculation by a Factor 26                   |  |  |  |  |  |
|   |                     | 6.6.2 Weighing Using the Recalculation Function 27 |  |  |  |  |  |
|   | 67                  | Menu Settings 29                                   |  |  |  |  |  |
|   | 0.7                 | 6.7.1 Accessing the SETLIP Menu 29                 |  |  |  |  |  |
|   |                     | 6.7.2 Configuring the Main Menu Settings 29        |  |  |  |  |  |
|   |                     | sin 2 configuring the main menu Settings23         |  |  |  |  |  |

| 7  | Care and Maintenance                                    |
|----|---------------------------------------------------------|
|    | 7.1 Cleaning                                            |
|    | 7.2 Maintenance                                         |
| 8  | Malfunctions                                            |
| 9  | <b>Storage</b>                                          |
| 10 | Disposal                                                |
| 11 | Serial Number Coding                                    |
| 12 | Technical Data                                          |
|    | 12.1 General Data                                       |
|    | 12.2 Model-specific Data                                |
|    | 12.3 Verified Models with EC Type Approval Certificate: |
|    | Model-specific Technical Data                           |
|    | 12.4 Device Dimensions 39                               |
|    | 12.4.1 Model EV01X 39                                   |
|    | 12.4.2 Model LAB1X                                      |
|    | 12.5 USB Port (PC Connection) 39                        |
|    | 12.5.1 Purpose 39                                       |
|    | 12.5.2 Installing the Software Driver                   |
| 13 | Accessories                                             |
| 14 | Sartorius Service                                       |
| 15 | Conformity & Licenses                                   |
|    | 15.1 EU Declaration of Conformity42                     |

# 1 About This Document

#### 1.1 Scope

This operating manual applies to paint-mixing scale models:

- EV01X
- LAB1X

#### 1.2 Symbols Used

Denoting instructions and direct hazard warnings, all especially important statements to be observed in these installation instructions will be marked as follows:

| WARNING   | This symbol denotes a possible danger with medium risk of death or (severe) injury if not avoided.                                                                                                    |
|-----------|----------------------------------------------------------------------------------------------------|
| CAUTION   | This symbol denotes a possible danger with a low risk of moderate or minor injury if not avoided.                                                                                                    |
| IMPORTANT | This symbol denotes a danger with low risk that could result in property damage if not avoided.                                                                                                    |
| 6         | <ul> <li>This symbol</li> <li>is an indication of a function or setting on the device</li> <li>is an indication that caution should be exercised while working</li> <li>identifies useful information.</li> </ul>     |
| Μ         | This symbol provides information for the sale of scales verified for use in legal metrology.<br>In the following, the term "verified" is used to mean "verified for use in legal metrology" or "conformity-assessed." |

The following symbols are also used:

- Text that follows this symbol is a list.
- Text that follows this symbol describes activities which are to be performed in the specified order.
- $\triangleright$  Text that follows this symbol describes the result of an action.

#### 1.3 User Information

The illustrations in these instructions are based on the PMA.Evolution (EVO1X) model.

## 2 Safety

#### 2.1 General Safety Instructions

- The scale and the ex-link converter meet the relevant legal provisions and applicable standards (see the corresponding certificates in Chapter 15, page 42).
- Nevertheless, improper use or handling can result in damage and/or injury.
   Any improper use or operation of the scale or of the ex-link converter, i.e., that is not consistent with the instructions, will result in forfeiture of all claims under the manufacturer's warranty.
- Personnel need to have read and understood these installation instructions, including the safety instructions.
- In the event of use in systems and under ambient conditions with higher safety requirements, you must observe the requirements and provisions applicable in your country.
- Always keep the equipment and scale freely accessible.

Ensure that the voltage rating printed on the AC adapter (optional) is identical to your local mains voltage.

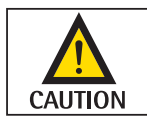

**IMPORTANT** 

The IP protection rating of the scale and the ex-link converter YCO14-Z/YCO14-Y is IP40 as per EN 60529. The devices must be handled carefully according to the IP protection rating. The environment must be suitably secured.

#### Use within the scope of validity of the European ATEX Directive:

- In accordance with Directive 2014/34/EU, the model in the EV01X | LAB1X series is a category 2 device, suitable for use in Zone 1 potentially explosive areas.
- The ex-link converter YCO14-Z is only suitable for installation as an associated electrical apparatus with the following ID code outside of the potentially explosive area.
- The ex-link converter YCO14-Y is an associated electrical apparatus that can be used in Zone 2.
- Refer to the EU Type Examination Certificates in Chapter 15, page 42 for the device ID codes. Please observe the safety instructions in drawing 2023040 in Chapter 15, page 42.

#### Use in Canada and the USA:

The intrinsically safe scales in the EVO1X | LAB1X model series are suitable for use in Class I, Division 1 and Class I, Zone 1. The ex-link converter YCO14-Y can be used in Class I, Division 2 and Class I, Zone 2.

Please observe Certificates of Conformity FM16US0226X and FM16CA0124X as well as Control Drawing 2021459 in Chapter 15, page 42.

#### Use in Australia/New Zealand:

Please observe IECEx Certificate of Conformity IECEx FME 14.0008X and Safety Instructions 2023040 in Chapter 15, page 42.

### 2.2 Installation Instructions

| WARNING   | Do not operate the scale if its housing, the ex-link converter, or the AC adapter including all connections are damaged.<br>Immediately disconnect the damaged device from the power.                                                                                                    |
|-----------|----------------------------------------------------------------------------------------------------|
| IMPORTANT | Do not expose the scale, the ex-link converter, the AC adapter, or the accessories supplied by Sartorius to extreme temperatures, aggressive chemical vapors, moisture, shocks, vibrations, or strong electromagnetic fields. Observe the conditions of operation described in the Specifications.<br>The connection cables between the devices as well as the casing on the wires inside the device housing are made of PVC. Chemicals that corrode this material must be kept away from these cables.                                                                                                    |
| IMPORTANT | The operator shall be solely responsible for any modifications to the equipment and for connecting any cables or equipment not supplied by Sartorius. Information on operational quality is available upon request from Sartorius. Only use original Sartorius accessories!                                                                                                    |
| WARNING   | Note the IP protection rating of the scale, the ex-link converter, and the AC adapter.<br>Do not allow liquid penetration. The protection rating specifies the suitability of<br>equipment for various environmental conditions (moisture, foreign bodies).                                                                                                    |
| WARNING   | Before cleaning the AC adapter, ex-link converter, or the scale:<br>Disconnect all devices from the power supply.                                                                                                    |
| IMPORTANT | The scale and ex-link converter may only be opened by personnel trained by Sartorius with the power disconnected. Do not open the AC adapter.                                                                                                    |
| WARNING   | Avoid generating static electricity on the glass panel of the touch screen and plastic casing. The equipotential bonding conductor of the devices must be connected properly, according to commonly accepted technical standards. Only clean the device as stipulated in the cleaning instructions.                                                                                                    |
| CAUTION   | Take care that the glass panel of the touch screen is not damaged (e.g., by falling objects, impact, or extreme pressure).<br>If the glass panel is damaged, disconnect the device from the power supply immediately.                                                                                                    |
| CAUTION   | The surface of the touch screen should not be touched with pointed, sharp, hard, or rough objects. You should only use the touch pen provided or your fingertips. Do not use parts of clothing (e.g., sleeves) or sponges for cleaning because these can scratch the surface (e.g., due to rivets or buttons in the sleeve, or sand in the sponge). The device must be protected from unnecessarily extreme temperatures, aggressive chemical vapors, moisture, shocks, and vibrations. Note the connection data (see EC Type Examination Certificates for the device and/or the safety instructions, drawing no. 2023040). |

#### Warnings Concerning Installation and Operation:

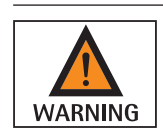

The equipment must only be used indoors. Avoid generating static electricity on glass and plastic parts. Connect the scale and the ex-link converter to the equipotential bonding conductor using a suitable low-resistance method. All electrical circuits are grounded and electrically connected to the metal parts of the devices.

- The installation must be checked for correct function and safety by trained and qualified personnel at appropriate intervals (e.g., checking the cables for damage).
- Operating personnel must be trained to recognize faulty operating states and to be able to initiate the necessary safety measures (e.g., disconnecting the ex-link converter from the power supply).

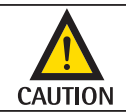

Lay the cables where they pose no risk of causing someone to trip.

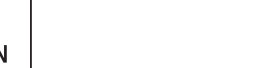

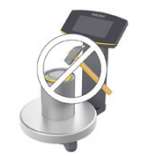

#### Danger of Scale Damage!

Never close a paint can using a hammer while it is still on the weighing pan. When closing, place the paint can on a firm, stable surface.

Observe the additional safety precautions and hazard warnings in subsequent chapters.

#### 2.3 Intended Use

This scale is only intended for mixing colors and paints. The scale is connected to the ex-link converter only using the link cable supplied. The scale and ex-link converter may only be used in potentially explosive areas in accordance with Safety Instructions 2023040 in Chapter 15, page 42. Appropriate containers must be used for loading each type of material.

The scale can be operated via the keypad as a stand-alone device or using application software (e.g., a paint-mixing program from a paint manufacturer) installed on a connected PC. The PC is connected to the ex-link converter via a USB cable.

# 3 Device Overview

### 3.1 Front View

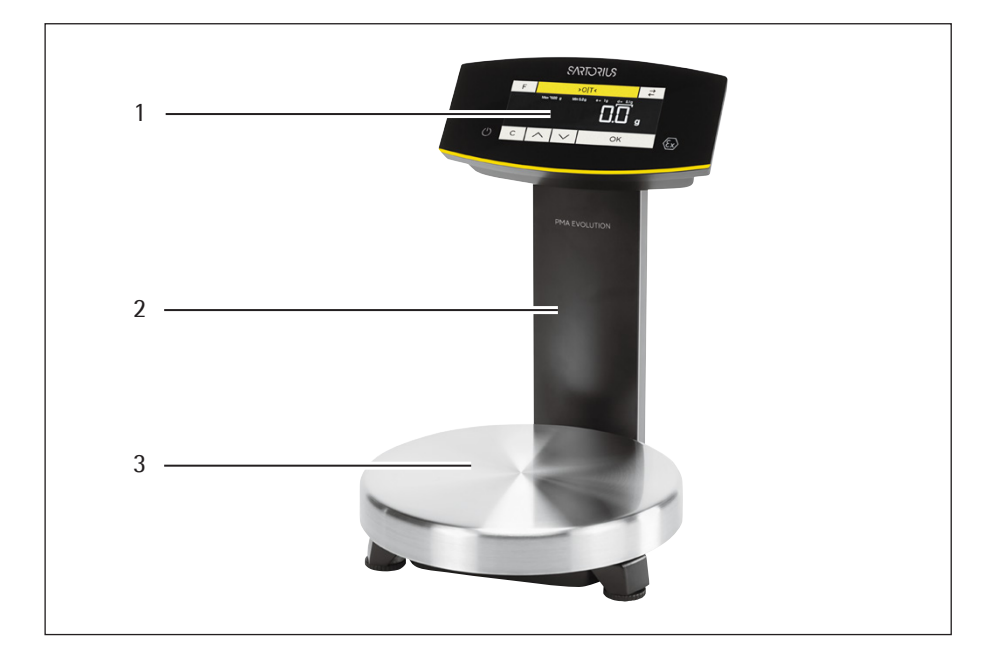

#### Item Designation

| 1 | Operating and display e | elements (see also | Chapter 3.4, page 11) |
|---|-------------------------|--------------------|-----------------------|
|   |                         |                    |                       |

- 2 Support column
- 3 Weighing pan

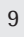

### 3.2 Rear View

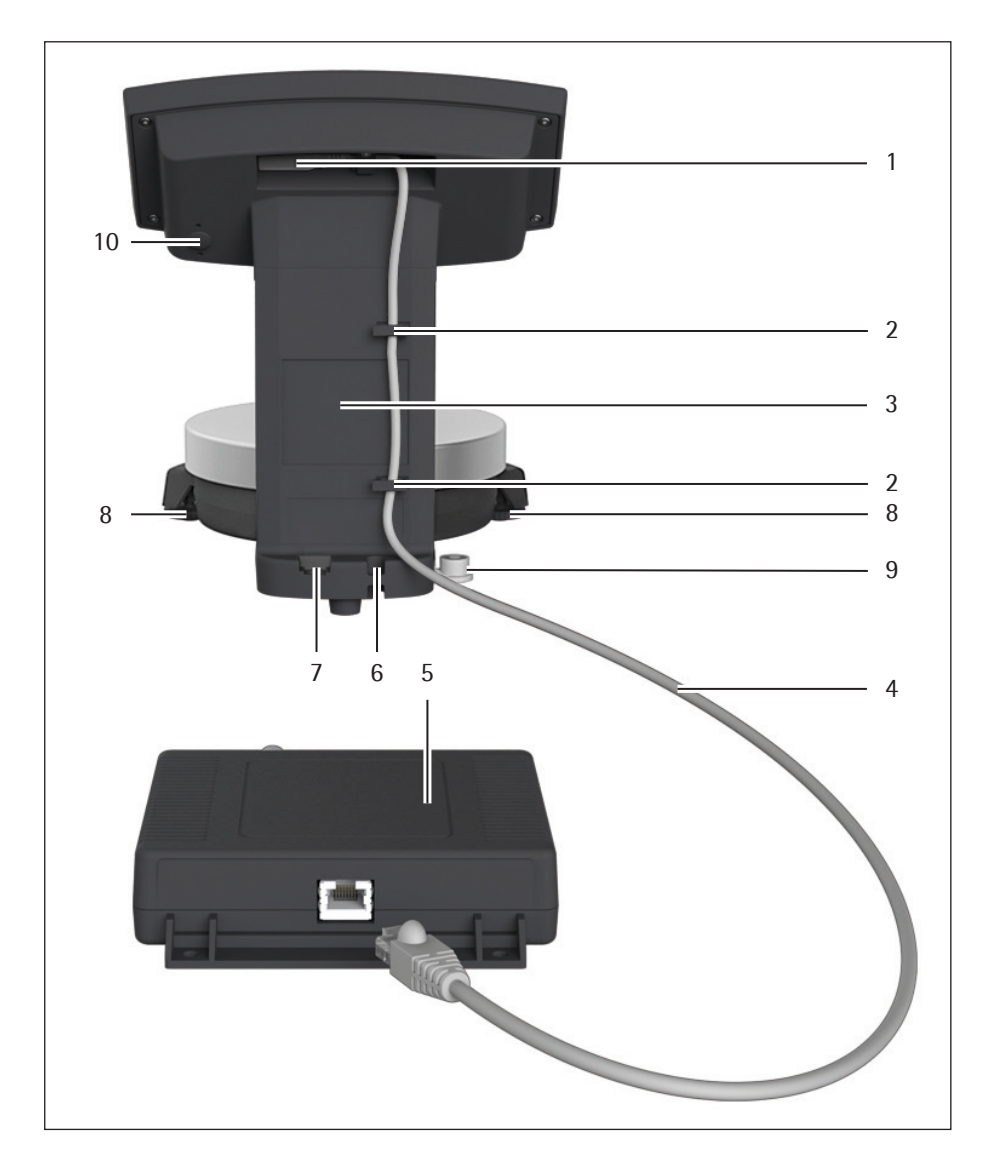

### Item Designation

| 1RJ-45 socket for link cable2Cable holders3Support column4Link cable (blue)5Ex-link converter6Anti-theft locking device7Grounding terminal for equipotential bonding8Leveling feet (PMA.HD and verified models only)9Leveling (PMA.HD and verified models only)10Menu access switch                                                               |    |                                                 |
|----------------------------------------------------------------------------------------------------|----|-------------------------------------------------|
| <ul> <li>Cable holders</li> <li>Support column</li> <li>Link cable (blue)</li> <li>Ex-link converter</li> <li>Anti-theft locking device</li> <li>Grounding terminal for equipotential bonding</li> <li>Leveling feet (PMA.HD and verified models only)</li> <li>Leveling (PMA.HD and verified models only)</li> <li>Menu access switch</li> </ul> | 1  | RJ-45 socket for link cable                     |
| <ul> <li>Support column</li> <li>Link cable (blue)</li> <li>Ex-link converter</li> <li>Anti-theft locking device</li> <li>Grounding terminal for equipotential bonding</li> <li>Leveling feet (PMA.HD and verified models only)</li> <li>Leveling (PMA.HD and verified models only)</li> <li>Menu access switch</li> </ul>                        | 2  | Cable holders                                   |
| <ul> <li>4 Link cable (blue)</li> <li>5 Ex-link converter</li> <li>6 Anti-theft locking device</li> <li>7 Grounding terminal for equipotential bonding</li> <li>8 Leveling feet (PMA.HD and verified models only)</li> <li>9 Leveling (PMA.HD and verified models only)</li> <li>10 Menu access switch</li> </ul>                                 | 3  | Support column                                  |
| <ul> <li>5 Ex-link converter</li> <li>6 Anti-theft locking device</li> <li>7 Grounding terminal for equipotential bonding</li> <li>8 Leveling feet (PMA.HD and verified models only)</li> <li>9 Leveling (PMA.HD and verified models only)</li> <li>10 Menu access switch</li> </ul>                                                              | 4  | Link cable (blue)                               |
| <ul> <li>Anti-theft locking device</li> <li>Grounding terminal for equipotential bonding</li> <li>Leveling feet (PMA.HD and verified models only)</li> <li>Leveling (PMA.HD and verified models only)</li> <li>Menu access switch</li> </ul>                                                                                                    | 5  | Ex-link converter                               |
| <ul> <li>Grounding terminal for equipotential bonding</li> <li>Leveling feet (PMA.HD and verified models only)</li> <li>Leveling (PMA.HD and verified models only)</li> <li>Menu access switch</li> </ul>                                                                                                    | 6  | Anti-theft locking device                       |
| <ul> <li>Leveling feet (PMA.HD and verified models only)</li> <li>Leveling (PMA.HD and verified models only)</li> <li>Menu access switch</li> </ul>                                                                                                    | 7  | Grounding terminal for equipotential bonding    |
| <ul><li>9 Leveling (PMA.HD and verified models only)</li><li>10 Menu access switch</li></ul>                                                                                                    | 8  | Leveling feet (PMA.HD and verified models only) |
| 10 Menu access switch                                                                                                    | 9  | Leveling (PMA.HD and verified models only)      |
|                                                                                                    | 10 | Menu access switch                              |

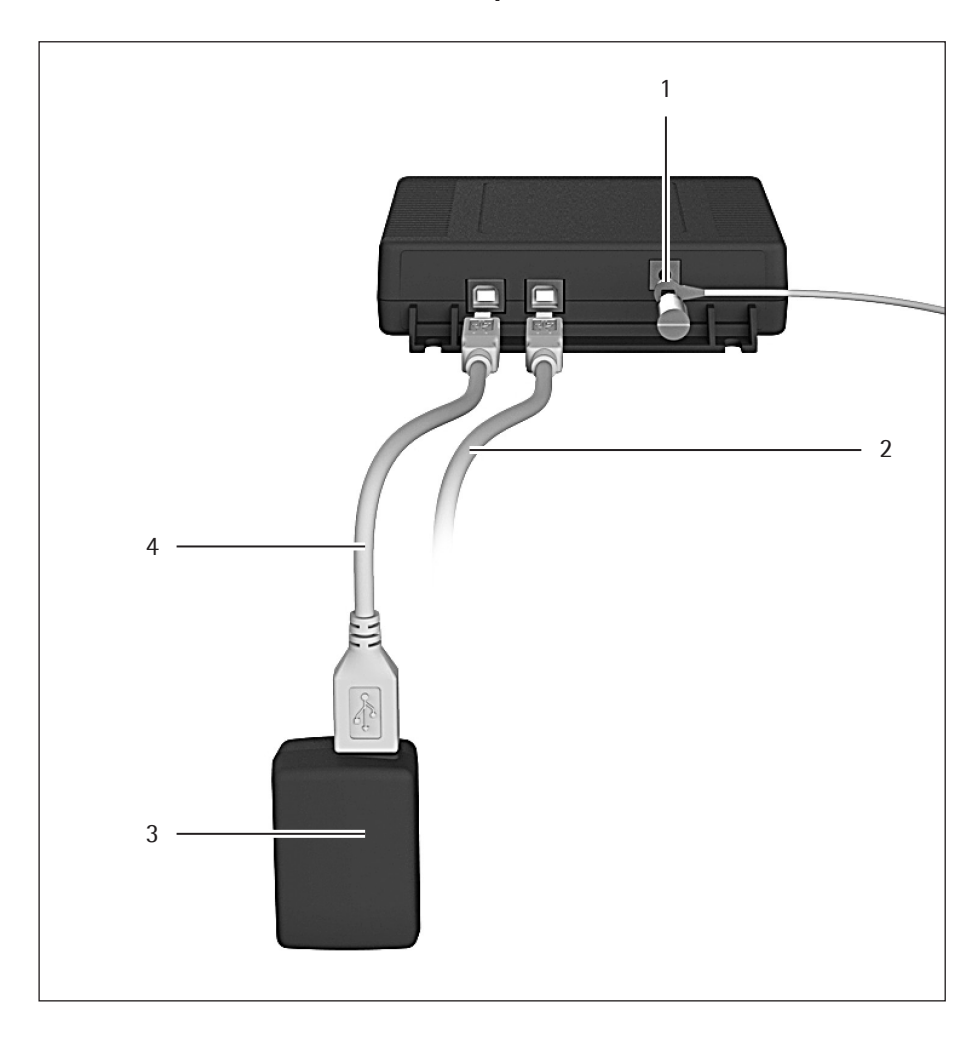

### 3.3 Ex-link Converter/AC Adapter

### Item Designation

| 1 | Grounding terminal for equipotential bonding                                                                                                    |
|---|----------------------------------------------------------------------------------------------------|
| 2 | USB cable for connecting to PC or notebook. If the ex-link converter<br>YCO14-Y is in Zone 2 or Division 2 as per the Safety Instructions or Control<br>Drawing (Chapter 15, page 42) and the USB cable does not have an intrin-<br>sically safe electrical circuit with protection rating Ex ic or an NIFW electrical<br>circuit (for Division 2), the cable must be secured against disconnection<br>(see Chapter "4.4.2 Connecting the Scale," page 20). |
| 3 | Power supply (figure may deviate from product).<br>(Figure may deviate from product)                                                                                                    |
| 4 | USB cable for power supply via the AC adapter (optional)<br>The AC adapter is only approved for the ex-link converter power supply if<br>the ex-link converter is installed outside of the potentially explosive area.                                                                                                    |

### 3.4 Operating and Display Elements

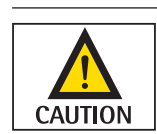

Sharp or pointed instruments (such as ballpoint pens) can damage the device!
The touch screen should only be operated by lightly pressing it using the tips of your fingers.

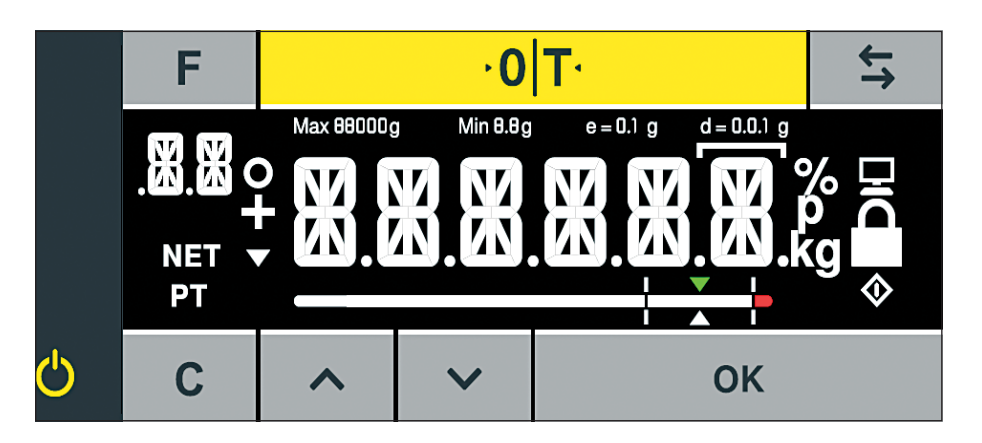

#### Key Function

| -     |                                                                                   |
|-------|-----------------------------------------------------------------------------------|
| F     | Factor key for paint-mixing applications                                          |
| ·0 T· | Zeroing/taring                                                                    |
| ţţ    | Toggle key: Toggles the decimal places and/or unit<br>Depends on the menu setting |
| Ċ     | On/standby                                                                        |
| С     | Clear key/display of correction factor for paint-mixing applications              |
| ^     | Up                                                                                |
| ~     | Down                                                                              |
| OK    | ENTER key/MEM key for paint-mixing applications                                   |
|       |                                                                                   |

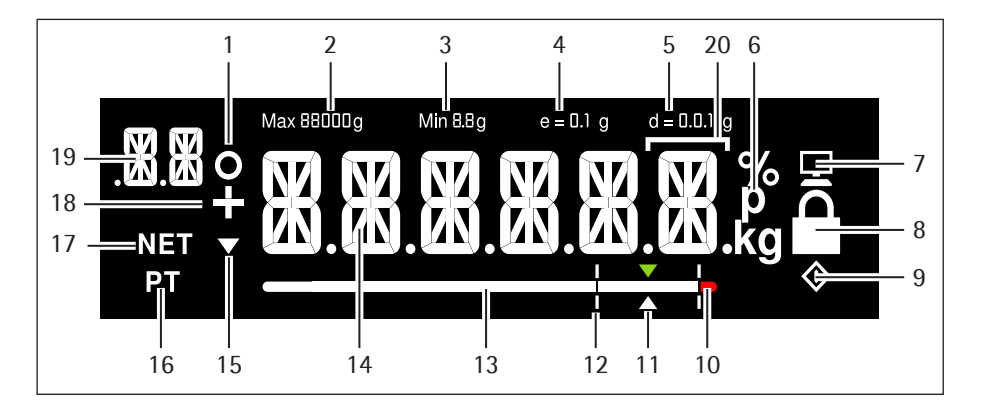

#### Item Function

| 1  | Activated function in the menu list (see Chapter 3.5, page 13)<br>Symbols for zero range (verified models only)                                                |
|----|----------------------------------------------------------------------------------------------------|
| 2  | Maximum weighing range                                                                                                    |
| 3  | Minimum load Min (verified models only)                                                                                                    |
| 4  | Verification scale intervals (verified models only)                                                                                                    |
| 5  | Readability of the scale (scale interval d)                                                                                                    |
| 6  | Weight unit and stability indicator                                                                                                    |
| 7  | Communication with the PC                                                                                                    |
| 8  | Activate "LOCK" function, or function activated                                                                                                    |
| 9  | $\blacklozenge$ symbol: Indicates that an internal process is in progress<br>For verified models: Indicates an invalid weight value                            |
| 10 | Tolerance range has been exceeded                                                                                                    |
| 11 | Target value for bar graph                                                                                                    |
| 12 | Tolerance range                                                                                                    |
| 13 | Bar graph: Scaled display showing capacity usage (in percent)                                                                                                  |
| 14 | Fourteen segment display                                                                                                    |
| 15 | Trend display                                                                                                    |
| 16 | Info on weight entry via application keypad (preset tare)                                                                                                    |
| 17 | Net value                                                                                                    |
| 18 | Plus (or minus) sign of the weight                                                                                                    |
| 19 | Display:<br>– SETUP level<br>– Component/factor for paint-mixing applications                                                                                  |
| 20 | In verified mode for devices where $e \neq d$ : The frame indicates a scale interval (standard scale interval d is smaller than verification scale interval e) |

#### 3.5 Menu List

The "o" in the active column indicates the activated function in the respective menu.

| Level 1 | Level 2  | Level 3  | Active | Level 4  | Function                                            | CODE     |
|---------|----------|----------|--------|----------|-----------------------------------------------------|----------|
| SETUP   |          |          |        |          |                                                     | 1.       |
|         | SCALE    |          |        |          |                                                     | 1.1      |
|         |          | AMBIEN.  |        |          | Installation site                                   | 1.1.1    |
|         |          |          |        | V.STABL. | Very stable ambient conditions                      | 1.1.1.1  |
|         |          |          | 0      | STABLE   | Stable ambient conditions                           | 1.1.1.2  |
|         |          |          |        | UNSTAB.  | Unstable ambient conditions                         | 1.1.1.3  |
|         |          |          |        | V.UNSTB. | Very unstable ambient conditions                    | 1.1.1.4  |
|         |          | FILTER   |        |          | Application filter                                  | 1.1.2    |
|         |          |          |        | FIN.RD.  | Final readout                                       | 1.1.2.1  |
|         |          |          | 0      | FILL.WT. | Filling weight                                      | 1.1.2.2  |
|         |          | STAB.RG. |        |          | Stability range/stability                           | 1.1.3    |
|         |          |          |        | 1/2-DIG. | 1/2 digit/good                                      | 1.1.3.2  |
|         |          |          |        | I-DIG.   | 1 digit/normal                                      | 1.1.3.3  |
|         |          |          | 0      | 2-DIG.   | 2 digits/sufficient                                 | 1.1.3.4  |
|         |          |          |        | 4-DIG.   | 4 digits/low                                        | 1.1.3.5  |
|         |          | AUTOZ.   |        |          | Automatic zero/drift correction                     | 1.1.6    |
|         |          |          |        | 0N       | On                                                  | 1.1.6.1  |
|         |          |          | 0      | OFF      | Off                                                 | 1.1.6.2  |
|         |          | NT.UNIT  |        |          | Weight units                                        | 1.1.7    |
|         |          |          | 0      | GRAMS    | Grams                                               | 1.1.7.2  |
|         |          |          |        | PT.P.L B | Parts per pound <sup>1</sup> )                      | 1.1.7.14 |
|         |          | DSP.DEC. |        |          | Accuracy <sup>1</sup> )                             | 1.1.8    |
|         |          |          | 0      | ALL      | Show all decimal places                             | 1.1.8.1  |
|         |          |          |        | POLYR.   | Multi-interval lab                                  | 1.1.8.13 |
|         |          | CAL.A]J. |        |          | Calibration/adjustment                              | 1.1.9    |
|         |          |          | 0      | CAL.EXT. | External calibration/adjustment with default weight | 1.1.9.1  |
|         |          |          |        | LOCKE]   | CAL key/command locked                              | 1.1.9.10 |
|         | APP.PRG. |          |        |          |                                                     | 1.3      |
|         |          | UNIT 2   |        |          | 2nd unit <sup>1</sup> )                             | 1.3.1    |
|         |          |          | 0      | GRAMS    | Grams                                               | 1.3.1.2  |
|         |          |          |        | PT.P.L B | Parts per pound                                     | 1.3.1.14 |
|         |          | 33C 2    |        |          | Accuracy 2nd unit <sup>1</sup> )                    | 1.3.2    |
|         |          |          |        | ALL      | Show all decimal places                             | 1.3.2.1  |
|         |          |          | 0      | POLYR.   | Multi-interval lab                                  | 1.3.2.13 |
|         |          | TOGGLE   |        |          | Toggle key on/off <sup>1</sup> )                    | 1.3.3    |
|         |          |          | 0      | OFF      | Toggle key off                                      | 1.3.3.1  |
|         |          |          |        | ПN       | Toggle key on                                       | 1.3.3.2  |
|         |          |          |        |          |                                                     |          |

Continued on next page

<sup>1</sup>) Not available on scales verified for use in legal metrology

| Level 1 | Level 2  | Level 3 A | Active | Level 4   | Function                    | CODE     |
|---------|----------|-----------|--------|-----------|-----------------------------|----------|
| (SETUP) |          | REC.MOD.  |        |           | Recalculation               | 1.3.4    |
|         |          |           | 0      | TOTAL     | Gross weight                | 1.3.4.1  |
|         |          |           |        | INDIV.    | Individual                  | 1.3.4.2  |
|         | GEN.SRV. |           |        |           |                             | 1.9      |
|         |          | MEN.RES.  |        |           | Menu reset                  | 1.9.1    |
|         |          |           |        | DEFAUL.   | Load default menu           | 1.9.1.1  |
|         |          |           | 0      | NO        | Stand-by                    | 1.9.1.2  |
|         |          |           |        |           |                             |          |
| DEVICE  |          |           |        |           |                             | 2.       |
|         | EXTRAS   |           |        |           |                             | 2.1      |
|         |          | MENU      |        |           | Menu                        | 2.1.1    |
|         |          |           | 0      | ENABLE    | Menu can be edited          | 2.1.1.1  |
|         |          |           |        | RD.ONLY.  | Menu read only              | 2.1.1.2  |
|         |          | KEYS      |        |           | Key function enabled/locked | 2.1.3    |
|         |          |           | 0      | ENABLE    | Keypad enabled              | 2.1.3.1  |
|         |          |           |        | FOCKED    | Keypad locked               | 2.1.3.2  |
|         |          | BACKLT.   |        |           | Background light            | 2.1.4    |
|         |          |           |        | IO PC T.  |                             | 2.1.4.1  |
|         |          |           |        | 20 PC T.  |                             | 2.1.4.2  |
|         |          |           |        | 30 PC T.  |                             | 2.1.4.3  |
|         |          |           |        | 40 PCT.   |                             | 2.1.4.4  |
|         |          |           |        | 50 PC T.  |                             | 2.1.4.5  |
|         |          |           |        | 60 PC T.  |                             | 2.1.4.6  |
| 1       |          |           | 0      | 70 PC T.  |                             | 2.1.4.7  |
| 1       |          |           |        | 80 PC T.  |                             | 2.1.4.8  |
| 1       |          |           |        | 90 PC T.  |                             | 2.1.4.9  |
| 1       |          |           |        | 100 PC T. |                             | 2.1.4.10 |
| 1       |          | BARGR.    |        |           | Bar graph on/off            | 2.1.5    |
|         |          |           |        | OFF       | Display without bar graph   | 2.1.5.1  |
|         |          |           | 0      | ON        | Display with bar graph      | 2.1.5.2  |
| 1       |          | ON.MODE   |        |           | Switch-on behavior          | 2.1.6    |
|         |          |           | 0      | ON/STB.   | On/standby                  | 2.1.6.3  |
|         |          |           |        | AUTO.ON   | Automatic on                | 2.1.6.4  |
|         |          | LOCK      |        |           | Lock weight display         | 2.1.9    |
|         |          |           | 0      | OFF       | Display on                  | 2.1.9.1  |
|         |          |           |        | ON        | Display off                 | 2.1.9.2  |
|         |          | BAR.MOD   |        |           | Bar graph mode              | 2.1.10   |
|         |          |           | 0      | NORMAL    | Normal width                | 2.1.10.1 |
|         |          |           |        | WITTE     | Extra wide                  | 21102    |

Continued on next page

| Level 1  | Level 2 | Level 3  | Active | Level 4 | Function                                 | CODE     |
|----------|---------|----------|--------|---------|------------------------------------------|----------|
| (DEVICE) | INTERF. |          |        |         |                                          | 2.2      |
|          |         | PROT.    |        |         | Data transfer protocol                   | 2.2.1    |
|          |         |          | 0      | 2BI     | SBI protocol                             | 2.2.1.1  |
|          |         |          |        | XBPI    | XBPI protocol                            | 2.2.1.2  |
|          |         | ]AU]     |        |         | Baud rate                                | 2.2.2    |
|          |         |          |        | 600     | 600 baud                                 | 2.2.2.3  |
|          |         |          |        | 1500    | 1200 baud                                | 2.2.2.4  |
|          |         |          | 0      | 2400    | 2400 baud                                | 2.2.2.5  |
|          |         |          |        | 4800    | 4800 baud                                | 2.2.2.6  |
|          |         |          |        | 9600    | 9600 baud                                | 2.2.2.7  |
|          |         |          |        | 19200   | 19200 baud                               | 2.2.2.8  |
|          |         |          |        | 38400   | 38400 baud                               | 2.2.2.9  |
|          |         |          |        | 57600   | 57600 baud                               | 2.2.2.10 |
|          |         | PARITY   |        |         | Parity bit                               | 2.2.3    |
|          |         |          | 0      | ODD     | Odd                                      | 2.2.3.3  |
|          |         |          |        | EVEN    | Even                                     | 2.2.3.4  |
|          |         |          |        | NONE    | No parity check                          | 2.2.3.5  |
|          |         | STOPBT.  |        |         | Number of stop bits                      | 2.2.4    |
|          |         |          | 0      | : BIT   |                                          | 2.2.4.1  |
|          |         |          |        | 5 BI12  |                                          | 2.2.4.2  |
|          |         | HANDZH.  |        |         | Type of handshake                        | 2.2.5    |
|          |         |          |        | SOFTW.  | Software handshake (X-On/X-Off)          | 2.2.5.1  |
|          |         |          |        | HAR]W.  | Hardware handshake (RTS/CTS)             | 2.2.5.2  |
|          |         |          | 0      | NONE    | No handshake                             | 2.2.5.3  |
|          |         | DATADT.  |        |         | Number of data bits                      | 2.2.6    |
|          |         |          | 0      | JBIIZ   | 7 data bits                              | 2.2.6.1  |
|          |         |          |        | 8 BI12  | 8 data bits                              | 2.2.6.2  |
| COMMUN.  |         |          |        |         | Communication parameters                 | 3.       |
|          | ZBI     |          |        |         | SBI communication parameter              | 3.1      |
|          |         | MAN.AUT. |        |         | Output                                   | 3.1.1    |
|          |         |          |        | MAN.W/O | Print individual value without stability | 3.1.1.1  |
|          |         |          |        | MAN.W/  | Print individual value after stability   | 3.1.1.2  |
|          |         |          | 0      | AUT.W/O | Print automatically without stability    | 3.1.1.4  |
|          |         |          |        | AUT.W/  | Print automatically after stability      | 3.1.1.5  |
|          |         | CANCEL   |        |         | Cancel automatic output                  | 3.1.2    |
|          |         |          | 0      | OFF     | Cancellation not possible                | 3.1.2.1  |
|          |         |          |        | ON      | Cancel by pressing Print key             | 3.1.2.2  |
|          |         | FORMAT   |        |         |                                          | 3.1.3    |
|          |         |          | 0      | IG CHR. |                                          | 3.1.3.1  |
|          |         |          |        | 22 CHR. |                                          | 3.1.3.2  |

Continued on next page

| Level 1 | Level 2 | Level 3 | Active | Level 4 | Function                  | CODE  |
|---------|---------|---------|--------|---------|---------------------------|-------|
| INPUT   |         |         |        |         |                           | 4.    |
|         | PASSWD. |         |        |         | Password                  | 4.1.  |
|         |         | NEWPW   |        |         | Change/enter password     | 4.1.1 |
|         |         |         |        |         |                           |       |
| INFO    |         |         |        |         | Information               | 5.    |
|         | VER.NO. |         |        |         | Version number (firmware) | 5.1   |
|         | SER.NO. |         |        |         | Serial number             | 5.2   |
|         | MODEL   |         |        |         | Model designation         | 5.3   |
|         | TYPE    |         |        |         | Name/type information     | 5.4   |
|         | INTRO   |         |        |         | Intro text (if available) | 5.5   |
|         |         |         |        |         |                           |       |
| LANG.   |         |         |        |         | Language selection        | 6.    |
|         | Ð       |         |        |         | German                    | 6.1   |
|         | UK / US |         | 0      |         | English                   | 6.2   |
|         | F       |         |        |         | French                    | 6.4   |
|         | I       |         |        |         | Italian                   | 6.5   |
|         | E       |         |        |         | Spanish                   | 6.6   |
|         |         |         |        |         | Dutch                     | 6.7   |
|         | P/3R    |         |        |         | Portuguese                | 6.8   |
|         | Ρι      |         |        |         | Polish                    | 6.9   |
|         | TR      |         |        |         | Turkish                   | 6.10  |
|         | PYC     |         |        |         | Russian/Cyrillic          | 6.11  |
|         | 210     |         |        |         | Slovenian                 | 6.12  |
|         | 26B     |         |        |         | Serbian                   | 6.13  |
|         | CODES   |         |        |         | Number codes              | 6.25  |

## 4 Installation

#### 4.1 Unpacking and Equipment Supplied

- ▶ Open the packaging, making sure to remove all parts carefully.
- ► After unpacking the device, check it immediately for any external damage.
- If you detect any damage, proceed as directed in Chapter "7 Care and Maintenance," page 33.
- Save the box and all parts of the packaging for any future transport. All cables should be unplugged when transporting.

The following parts are included in the equipment supplied:

| Model Name                               | PMA.Evolution | PMA.HD |  |
|------------------------------------------|---------------|--------|--|
| Large weighing pan: $\varnothing$ 233 mm | x             | -      |  |
| Small weighing pan: $\varnothing$ 180 mm | _             | x      |  |
| USB cable                                | X             | x      |  |
| Ex-link converter                        | x             | x      |  |
| Potential equalization cable             | x             | х      |  |
| Link cable from converter to scale       | х             | х      |  |
| Installation instructions                | х             | х      |  |

#### 4.2 Selecting a Setup Location

Select the right setup location:

- Set up the device on a stable, even surface that is not exposed to vibrations.
- Maintain free access to the device at all times.

Choose a location that is not subject to the following negative influences:

- Heat (heater or direct sunlight)
- Drafts from open windows, AC systems, and doors
- Extreme vibrations during weighing
- Heavy "traffic areas" (personnel)

#### Acclimatization

Condensation from humidity can form on the surfaces of a cold device when it is brought into a warm area. You should therefore let a device that has been disconnected from its power source acclimatize for approximately 2 hours before reconnecting it to the supply voltage.

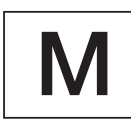

#### Seal on Scales Verified for Use in Legal Metrology:

Legislation requires that a seal be affixed to verified scales. On Sartorius devices, this seal takes the form of a sticker with the "Sartorius" logo. If the seal is removed, the validity of verification will become void and you must have your scale re-verified. The verification supplied here is for verified weighing instruments for use in the EEA. Please keep it in a safe place.

#### 4.3 Installing the Scale

 IMPORTANT

#### Placing the Weighing Pan onto the Scale

▶ Place the weighing pan onto the scale from above.

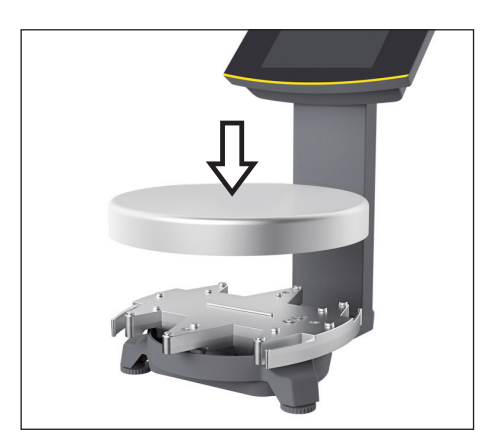

#### 4.4 Supply Voltage

The scale is connected to the power supply via a PC/notebook or using the optional AC adapter YEPS01-USB (see Chapter "13 Accessories," page 41), which is supplied with mains adapters for use in various countries.

Power supply via the AC adapter is only required:

- When no PC or notebook is available.
- In exceptional cases, when the output power of the USB interface of the PC or notebook is not sufficient.

The assembly is described in the following.

#### 4.4.1 Power Supply Assembly

If using a power supply, it will need to be assembled.

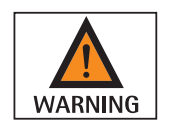

Using the wrong mains adapter may cause a fatal electric shock and damage the equipment.

Never plug the mains adapter into the socket when it is disconnected from the AC adapter (danger of electric shock).

Select the correct mains adapter for your mains power supply. The mains adapter must be suitable for use with the wall outlet at the installation site.

#### Mains adapter sets

| Bag        | Region/country                                                                                             |  |  |  |  |  |  |
|------------|----------------------------------------------------------------------------------------------------|--|--|--|--|--|--|
| YEPS01-PS1 | <ul> <li>USA and Japan (US+JP)</li> <li>Europe (EU)</li> <li>United Kingdom (GB)</li> </ul>                |  |  |  |  |  |  |
| YEPS01-PS6 | <ul> <li>Argentina (AR)</li> <li>Brazil (BR)</li> <li>Australia (AU)</li> <li>South Africa (ZA)</li> </ul> |  |  |  |  |  |  |
| YEPS01-PS7 | <ul> <li>China (CN)</li> <li>India (IN)</li> <li>Korea (KR)</li> </ul>                                     |  |  |  |  |  |  |

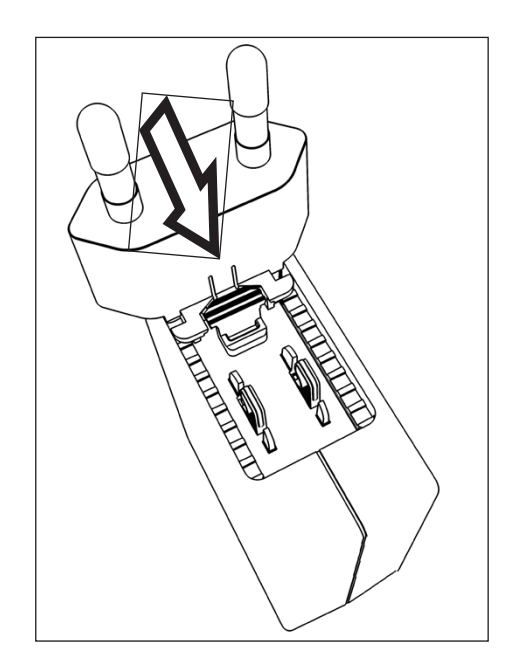

- Insert the power plug adapter into the power supply. The grooved button must be facing upwards.
- ▶ Push the power plug adapter as far as you can until it clicks into place.
- Check whether the power plug adapter is securely locked in place by pulling it gently.
- ▷ Wenn sich der Netzsteckeradapter nicht verschieben lässt: Der Netzsteckeradapter ist verriegelt.

#### **Removing/Replacing the Mains Adapter**

- ▶ Press the grooved button from above and pull back on the mains adapter.
- ▶ Push the power plug adapter out of the power supply and remove it.

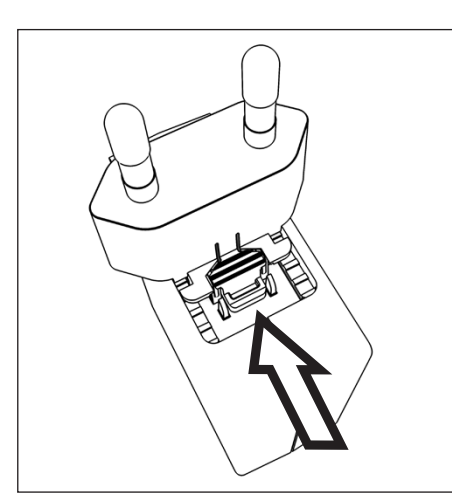

#### **Power Connection/Safety Precautions**

- Only use original Sartorius AC adapters.
- The AC adapter has an IP rating of IP40 in accordance with EN60529 / IEC60529. - Make sure that the voltage rating printed on this unit matches the voltage at the
- place of installation.If the stated supply voltage or the plug design of the AC adapter does not
- comply with your country's standard then please inform your nearest Sartorius representative.
- The power must be connected in accordance with the regulations applicable in your country.

#### 4.4.2 **Connecting the Scale**

#### **Connecting the Scale**

▶ Insert the link cable plug into the RJ-45 socket on the back of the display.

#### Laying the Link Cable

▶ Lay the link cable (blue) through the cable holders on the back of the scale.

Connect the link cable to the ex-link converter. 

#### **Connecting the Grounding Cable**

This explosion-protected system should be set up according to commonly accepted technical standards. The applicable national electrical code and safety regulations for your particular country must be observed.

Before commissioning the scale, a check must be carried out by or under the supervision of a qualified electrician to ensure that the system is in good working order.

Check whether or not the competent authorities (e.g., industrial supervisory board) need to be informed. It is also necessary to carry out inspections of the system during operation.

Inspection intervals should be such that any significant defects that may occur can be identified in good time. Inspections should be carried out at least once every three years. The applicable requirements and guidelines should also be observed during operation.

Establish a low-resistance connection from the scale and the ex-link converter YCO14-Z to a customer-supplied equipotential bonding conductor connection via the equipotential bonding conductor connections (PA) on the device using a suitable grounding cable with a gage of at least 4 mm<sup>2</sup>.

Installation must be carried out properly by trained personnel and according to commonly accepted technical standards. The system should only be operated for the first time when it is certain that the area is not potentially explosive.

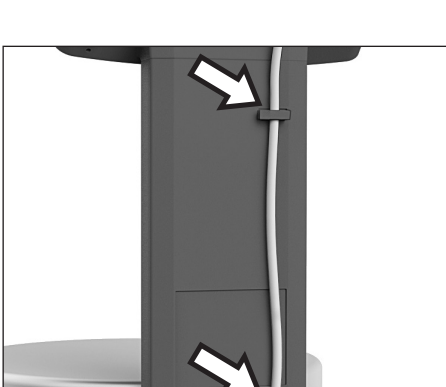

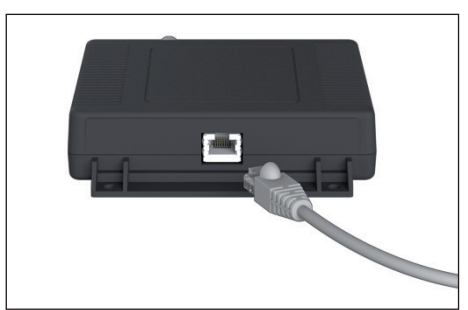

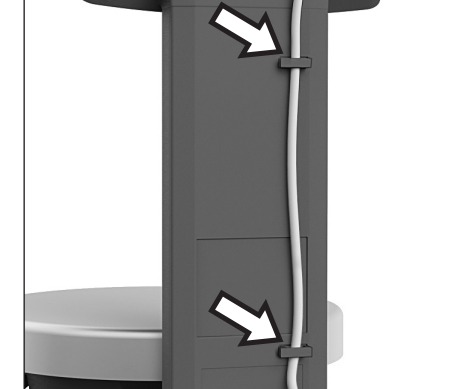

If deviations are evident during startup due to transport damage (e.g., no display, no backlighting), disconnect the scale from the power supply and contact Sartorius Service.

Connect the scale to the equipotential bonding conductor using an equipotential bonding cable with a gage of at least 4 mm<sup>2</sup>.

- Connect the cable lug of the equipotential bonding cable to the grounding terminal of the scale.
- Connect the equipotential bonding cable to the customer-supplied equipotential bonding conductor.

Connect the ex-link converter to the equipotential bonding conductor using another equipotential bonding cable with a gage of at least 4 mm<sup>2</sup>.

- Connect the cable lug of the equipotential bonding cable to the grounding terminal of the ex-link converter.
- Connect the equipotential bonding cable to the customer-supplied equipotential bonding conductor.

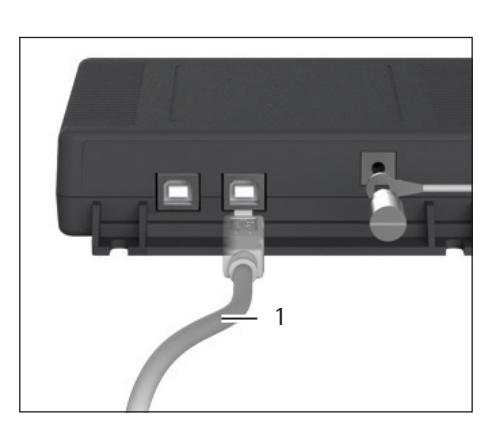

#### **Connecting a PC/Notebook**

▶ Insert a USB cable (1) into the right-hand socket on the ex-link converter and connect the cable to a PC or notebook. If the ex-link converter YCO-Y is being used and installed in Zone 2 or Division 2 potentially explosive areas and the USB cable (1) does not have an intrinsically safe electrical circuit, the cable must be secured against disconnection. Refer to the Control Drawing and Safety Instructions (Chapter 15, page 42) as well as the following illustrations.

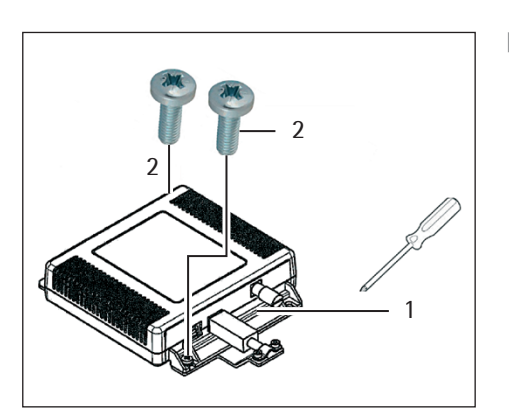

▶ Fasten the strain relief YSR01 to the converter (1) using the two screws (2).

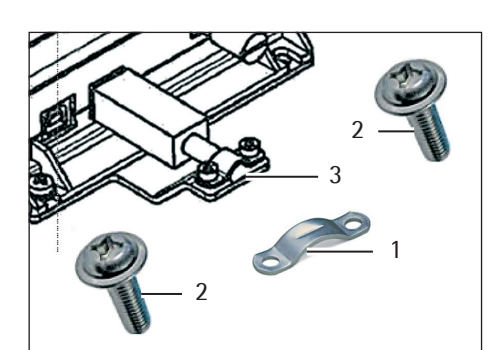

▶ Attach the USB cable to the strain relief (3) using the clamp (1) and the two screws (2).

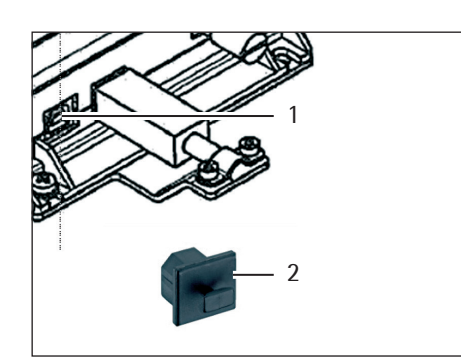

▶ Use the protective cap (2) to seal up the left-hand USB port (1).

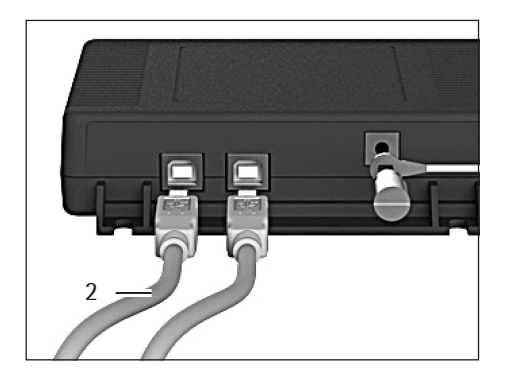

- Connecting the AC Adapter (Optional); not for YCO14-Y when Installed in Zone 2 or Division 2 Potentially Explosive Areas
- ▶ Insert an additional USB cable (2) into the ex-link converter.

- ▶ Insert the USB cable into the YEPS01-USB AC adapter.
- ▶ Plug the AC adapter into a wall outlet (supply voltage).

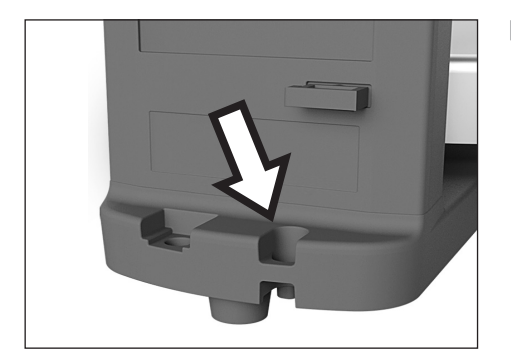

### 4.5 Anti-theft Locking Device

▶ If required, secure the scale at the back.

# 5 Commissioning

### 5.1 Leveling

#### Leveling for PMA.HD and Verified Models

Leveling the scale compensates for slant or unevenness at the place of installation. The scale must be perfectly horizontal to ensure consistent, reproducible weighing results.

The scale needs to be re-leveled and then adjusted each time its setup location is changed.

- ► Turn the two leveling feet as shown in the illustration until the air bubble is centered within the circle of the level indicator.
  - Air bubble at "12 o'clock:" Turn both feet clockwise.
  - Air bubble at "3 o'clock:" Turn the left foot clockwise and the right foot counterclockwise.
  - Air bubble at "6 o'clock:" Turn both feet counterclockwise.
  - Air bubble at "9 o'clock:" Turn the left foot counterclockwise and the right foot clockwise.

#### 5.2 Warm-up Time

To ensure accurate results are delivered, the scale must warm up for at least 30 minutes after initial connection to the power supply. Only then will the device have reached the required operating temperature.

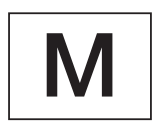

Using a Scale Verified for Use in Legal Metrology:
Ensure that there is a warm-up time of at least 24 hours after initial connection to the power supply.

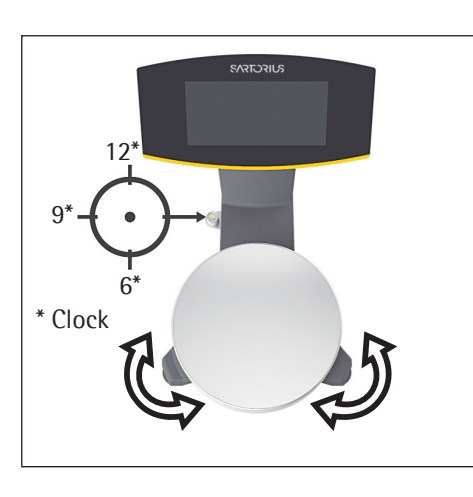

0

30

23

#### Operation 6

#### 6.1 Switching the Device On/Off

#### Switching On

- ▶ Briefly press the 🖒 key (on/standby).
- $\triangleright$  An automatic self-test runs. This ends when the display shows 0.0 g.
- lf another value is displayed: Set the scale to zero via the  $\cdot \mathbf{0} | \mathbf{T} \cdot \text{key}$ .

#### Switching Off

- ▶ Press and hold the ♂ key for several seconds (on/standby).
- $\triangleright$  The scale switches to standby mode.

#### Locking the Keypad/Weight Display 6.2

#### Locking

- ▶ Briefly press the 🖒 key (on/standby) to lock the keypad and turn off the weight display.
- $\triangleright$  The padlock symbol  $\triangle$  flashes for several seconds.
- $\blacktriangleright$  Press the padlock symbol  $\triangle$  while flashing to activate the lock.
- ▷ The keypad/weight display is locked and the padlock symbol lights up continually.

#### Unlocking

- ▶ Press the padlock symbol riangle to deactivate the lock.
- ▶ Enter the password (if set) (see Chapter 6.7.2.6, page 31).
- $\triangleright$  The lock is deactivated.

#### 6.3 Zeroing/Taring

**b** Briefly press the  $\cdot \mathbf{0} | \mathbf{T} \cdot \text{key}$ .

#### 6.4 Calibration/Adjustment

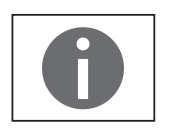

The scale needs to be re-leveled and then adjusted each time its setup location is changed.

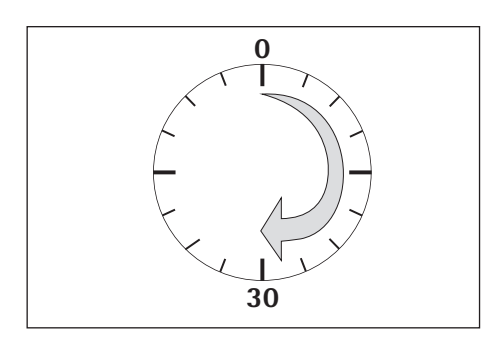

#### Warm-up Time

To ensure accurate results are delivered, the scale must warm up for at least 30 minutes after initial connection to the power supply. Only then will the device have reached the required operating temperature.

- Wait approx. 30 minutes after connecting the scale to the power supply before adjusting the scale and weighing.

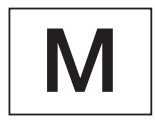

#### Using a Scale Verified for Use in Legal Metrology:

Ensure that there is a warm-up time of at least 24 hours after initial connection to the power supply.

#### 6.4.1 Calibration

#### **External Calibration/Adjustment for Verified Scales**

Scales for use in legal metrology must be externally calibrated before being verified at the location of use.

- When the scale is used in legal metrology, external calibration is locked as follows:
  - The menu access switch is locked
  - The menu access switch cap is sealed
- Press the  $\cdot \mathbf{0} | \mathbf{T} \cdot$  key for approx. 2 seconds.
- $\triangleright$  The preset calibration weight appears in the display (e.g., 5000 g)
- ▶ If required, select a different calibration weight via the  $\land/\checkmark$  keys.
- $\blacktriangleright$  Confirm the displayed calibration weight via the  $\Box \kappa$  key.
- $\triangleright$  ERLEXT. appears on the display with the negative calibration weight.
- ► Center the calibration weight on the weighing pan.
- $\triangleright$  The calibration is performed. The calibration is complete when ERL. BON appears in the display.
- Remove the calibration weight from the weighing pan.

#### 6.5 Weighing

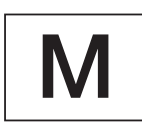

0.0

q

#### Using a Verified Balance in Legal Metrology:

The Type-Approval Certificate for verified scales is only valid for non-automatic weighing instruments. For automatic operation with or without additional integrated equipment, please follow the applicable national regulations for the installation location.

The temperature range (°C) listed on the ID label should not be exceeded during operation.

#### 6.5.1 Weighing with One Decimal Place

- Place the empty paint can on the weighing pan.
- **b** Briefly press the  $\cdot \mathbf{0} | \mathbf{T} \cdot \text{key to zero.}$
- $\triangleright$  The display shows "0.0 g."
- Add the first component "484.8 g." ►
- Read off the weight when the stability symbol (in this example) "g" is displayed.
- Add the other components until the desired weight (formula) is reached. ►

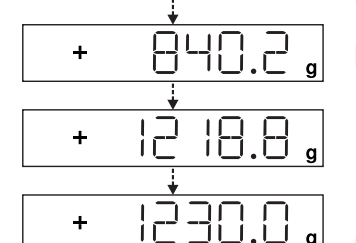

님

+

+

▶ Remove the filled paint can from the weighing pan.

#### Danger of Scale Damage!

Never close a paint can using a hammer while it is still on the weighing pan. ▶ When closing the paint can, place it on a firm, stable surface.

Example:

Ⅲ +10-+30°C

÷

÷

÷

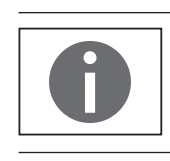

0.0 g

0.00

5.50

6.5.2 Weighing with Two Decimal Places (Not for Verified Models)

A menu setting is required for weighing with two decimal places (see Chapter "6.7.2.4 Activating the Toggle Key (Not for Verified Models)," page 30).

- ▶ Place the empty paint can on the weighing pan.
- **b** Briefly press the  $\cdot \mathbf{0} | \mathbf{T} \cdot \text{key to zero.}$
- $\triangleright$  The display shows "0.0 g."
- Press the toggle key  $\square$ .
- $\triangleright$  The display shows "0.00 g."
- ► Add the first component "205.50 g."
- ▶ Read off the weight when the stability symbol (in this example) "g" is displayed.
- Add the other components until the desired weight (formula) is reached.

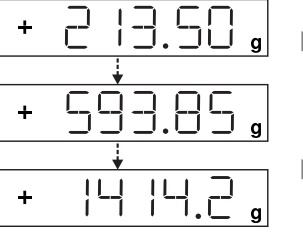

▶ Remove the filled paint can from the weighing pan.

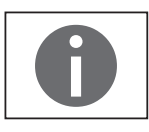

When the scale is tared and the second decimal place with a resolution of 0.05 g is activated via the toggle key [], weighing up to 999.95 g with two decimal places can be performed.

Values over 999.95 g can only be weighed using one decimal place.

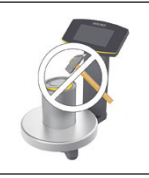

#### Danger of Scale Damage!

Never close a paint can using a hammer while it is still on the weighing pan.

► When closing the paint can, place it on a firm, stable surface.

#### 6.6 Applications

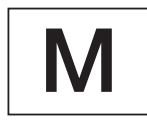

#### Note for Scales for Use in Legal Metrology:

All application programs can be selected on scales verified for use in legal metrology. Computed values can be marked using the following characters:

- Percent = %

\_

Computed values = o,  $\diamondsuit$  symbol

#### 6.6.1 Calculation by a Factor

This function enables you to weigh in amounts that are smaller or larger than that of your basic formula for a specific paint color (e.g., 250 ml of a 1 l formula).

The factors (amounts) can be set via the factor key  $\exists$  and  $\land$  /  $\checkmark$  in a range of 0.1 to 6.0.

The following factors can be set directly via the factor key ∃<sup>4</sup>: 0.25 0.5 0.75 1.0 1.5 2.0 2.5 3.0 3.5 4.0 4.5 5.0.

Using the keys  $\frown$  (up) and  $\bigtriangledown$  (down), the factor can be changed

- in the range 0.10 to 1.0 in increments of 0.01
- in the range 1.0 to 6.0 in increments of 0.1

#### Factor Calculation Example

As you add the components of your formula, the weight is displayed in "g."

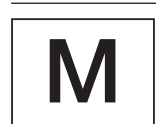

For models verified for use in legal metrology, the displayed value is marked with a  $\diamondsuit$  symbol to indicate computed values.

Suppose you want to weigh 250 ml for a basic formula that has a total of 1 l, and you don't want to have to manually recalculate the individual components of the formula.

The basic formula for 1 liter:

| Total: | 1000 g |               |
|--------|--------|---------------|
| +      | 500 g  | 3rd component |
| +      | 250 g  | 2nd component |
|        | 250 g  | 1st component |

- <sup>.25</sup> + 0.0 g <sup>.25</sup> + 250.0 g <sup>.25</sup> + 250.0 g <sup>.25</sup> + 500.0 g <sup>.25</sup> + 1000.0 g
- Place the empty container on the weighing pan.
- **b** Briefly press the  $\cdot \mathbf{0} | \mathbf{T} \cdot$  key to tare.
- ▶ Press the factor key ≤ several times until the factor ".25" is displayed below the factor key.
- Slowly add the first component "250 g" of the formula until the display shows "250 g."
- Add the second color component "250 g" until the display shows "500 g."
- Add the third component "500 g" until the display shows "1000 g."

This concludes the calculation example. According to the display, exactly 1000 g was poured in, but the container actually only contains 250 g by weight in accordance with the factor you selected.

The procedure is the same for any other conversion factor.

#### 6.6.2 Weighing Using the Recalculation Function

Let's suppose that you poured in too much of one color component for a given formula (in this example, a 4-component recipe).

This example further assumes that you previously poured in all of the other amounts exactly according to each of the values you entered and saved them by pressing the MEM key OK.

- ▶ Press the v key to start the recalculation program.
- $\triangleright$  "C" flashes on the display.
- Correct the value using the  $\boxed{}/\boxed{}$  keys to match the specified formula value.
- Press the MEM key οκ.
- ▷ The scale automatically calculates the amount to be added for each of the components that were already poured in. The display shows the amounts required to correct the formula up to the point at which the overpour occurred.
- After the correction has been completed, you can continue filling the remaining components.

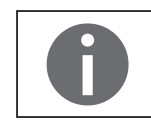

You can correct overpours as often as needed, as long as the total weight of the formula does not exceed the scale's maximum weight. Keep in mind that the total quantity of paint (liter) at the conclusion of filling increases each time you correct a component. Press the c key to display the correction factor of the fill quantity. "C" = correction factor

#### **Recalculation Example (Gross Weight)**

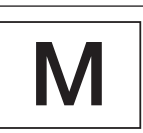

3.O

0.005

For models verified for use in legal metrology, the displayed value is marked with a  $\clubsuit$  symbol to indicate computed values.

- + | |0.0 g + 0.0 g + 50.0 g + 50.0 g + 1 0 0 T 2 0 2 + 1 10.0 g
- ▶ Place the empty container on the weighing pan.
- $\triangleright$  The scale shows the weight of the empty paint can.
- **b** Briefly press the  $\cdot \mathbf{0} | \mathbf{T} \cdot \text{key to tare.}$
- Slowly add the first component (50 g) of the formula until the display shows "50 g."
- Briefly press the OK key to save the value.
- $\triangleright$  "STO 01" appears on the display, the first value is saved.
- $\triangleright$  "02" appears in the top left of the display (second color component).
- Add the second color component (60 g) until the display shows "110 g."
- **b** Briefly press the  $\mathbf{OK}$  key to save the value.
- ightarrow "STO 02" appears on the display, the second value is saved.
- $\triangleright$  "03" appears in the top left of the display (third color component).
- Add the third color component (90 g) until the display shows "200 g."

Oops! You poured in too much (203 g). The correct value for the formula is 200.0 g.

- $\blacktriangleright$  Press the  $\checkmark$  key.
- $\triangleright$  The recalculation is started. " $\Box$ " flashes in the top left of the display.
- ▶ Press the 🔽 key until the correct weight value "200 g" is displayed.
- Briefly press the OK key to confirm the corrected value.
- $\triangleright$  "COR 01" flashes briefly on the display (correction of the first color component).
- ▷ "C1" appears in the top left of the display with the weight value to be corrected "- 1.7 g."
- ► Add 1.7 g of the first color component until the display shows "0.0 g" or the bar graph stops below the green arrow.
- Confirm the correction for the first color component by pressing the OK key.
   "COR 02" flashes briefly on the display (correction of the second color
- component).
- ▷ "C2" appears in the top left of the display with the weight value to be corrected "- 2.0 g."
- Add 2.0 g of the second color component until the display shows "0.0 g" or the bar graph stops below the green arrow.
- $\triangleright$  "STO 02" appears on the display, the second (corrected) value is saved.
- $\triangleright$  You are automatically returned to the formulation program.
- $\triangleright$  "04" appears in the top left of the display (fourth color component).
- ▶ Press the c key to check the amount of the total weight.
- $\,\triangleright\,$  The correction factor "C 1.03" appears on the display for several seconds.
- Total weight = weight of specified formula x correction factor.
- ▷ "04" appears again in the top left of the display after the correction factor is displayed (fourth color component).
- ► Add additional color components of the formula as described above.

This concludes the calculation example.

-E

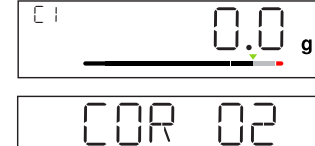

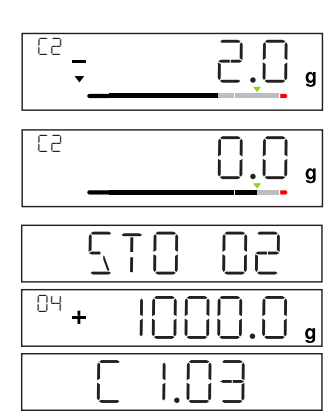

<sup>04</sup> + 1000.0

#### 6.7 Menu Settings

#### 6.7.1 Accessing the SETUP Menu

Accessing the SETUP menu and settings is described in the following using "Adapting the scale to ambient conditions" as an example (SETUP -> SEALE -> AMBIEN.):

- Press the ok key for approx. 2 seconds.
- $\triangleright$  Level 1 of the SETUP menu is displayed.
- Select the SETUP menu item of the first level using the  $\land/\checkmark$  keys.
- ► Press the ork key.
- $\triangleright$  Level 2 of the SETUP menu is displayed.
- Select the SERLE menu item of the second level using the  $\square/\square$  keys.
- **Press the**  $\mathbf{OK}$  key.
- $\triangleright$  Level 3 of the SETUP menu is displayed.
- ▶ Select the RMBIEN. menu item of the third level using the <a>/</a> / <a> keys.
- Press the oκ key.
- $\triangleright$  Level 4 of the SETUP menu is displayed.
- Select the desired setting using the n/v keys.
- ▶ Press the ork key.
- $\triangleright$  The setting is applied; "o" appears on the display.
- (This concludes the example.)

Press the c key several times to exit the menu.

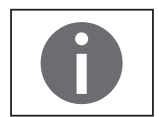

A detailed list of possible settings can be found in Chapter "3.5 Menu List," page 13.

#### 6.7.2 Configuring the Main Menu Settings

#### 6.7.2.1 Accessing the Setup Menu

- ▶ Press and hold the OK key for approx. 2 sec.
- $\triangleright$  SETUP (level 1) appears on the display.

#### 6.7.2.2 Language Setting

| Level 1 | Level 2 |   |         |                                                  |
|---------|---------|---|---------|--------------------------------------------------|
| LANG.   |         |   |         | ▶ Press , select LANG.                           |
|         |         |   |         | Press οκ                                         |
|         | Ð       | 0 | German  | Press  / , select language                       |
|         | nk\nz   |   | English | Press οκ, "o" appears.                           |
|         | F       |   | French  | $\triangleright$ The desired setting is applied. |
|         | I       |   | Italian | Press c several times to exit the menu           |
|         | etc.    |   |         |                                                  |
|         |         |   |         |                                                  |

**6.7.2.3** Standard Default Settings (0.1 g)/Polyrange (0.05 g/0.1 g) and Grams/Parts per Pound. (Not for Verified Models) The default settings which are active when the scale is switched on can be found under "SETUP > SCALE > WT.UNIT" and "SETUP > SCALE > DSP.DEC.:"

Access the Setup menu (see Chapter 6.7.2.1, page 29).

| Level 1 | Level 2 | Level 3  | Level 4  |                                                                           |
|---------|---------|----------|----------|---------------------------------------------------------------------------|
| SEINA   |         |          |          | Press OK                                                                  |
|         | SCAFE   |          |          | Press ok                                                                  |
|         |         | NT.UNIT  | Units    | ▶ Press $\land$ / $\checkmark$ , e.g., select $\exists$ SP. $\exists$ EC. |
|         |         | 0        | GRAMS    | Press ok                                                                  |
|         |         |          | PT.P.L ] | ▶ Press ∧/ , e.g., select ALL                                             |
|         |         | DSP.DEC. | Accuracy | ► Press or, "o" appears                                                   |
|         |         | 0        | ALL      | $\triangleright$ The new code is set.                                     |
|         |         |          | POLYR.   | Press c several times to exit the menu                                    |

#### 6.7.2.4 Activating the Toggle Key (Not for Verified Models)

When the toggle key 🔄 is active, you can use it to toggle the unit between, e.g., grams, parts per pound, or the decimal place. The unit and/or decimal place is toggled when the key is pressed:

Access the Setup menu (see Chapter 6.7.2.1, page 29).

| Level 1 | Level 2  | Level 3 | Level 4 |                                                     |
|---------|----------|---------|---------|-----------------------------------------------------|
| SETUP   |          |         |         | Press ок                                            |
|         | APP.PRG. |         |         | ▶ Press ∧/ ✓, select APP.PRG.                       |
|         |          | TOGGLE  |         | Press OK                                            |
|         |          | C       | 0 ON    | ▶ Press $\land / \checkmark$ , select $\square$ N   |
|         |          |         | OFF     | Press οκ, "o" appears.                              |
|         |          |         |         | $\triangleright$ Toggle key $\exists$ is activated. |
|         |          |         |         | Press c several times to exit the menu              |

#### Configuring the Toggle Key 🔄 Function

Pressing the toggle key  $\equiv$  toggles the scale between the default settings (see Chapter 6.7.2.3, page 30) and settings defined in "SETUP > APP.PRG. > UNIT" and "SETUP > APP.PRG. > DSP.DEC."

Access the Setup menu (see Chapter 6.7.2.1, page 29).

#### Level 4 Level 1 Level 2 Level 3 SETUP Press οκ |--- APP.PRG. Press / , select APP.PRG. |--- UNIT2 ▶ Press or, press ^/ , select UNIT 2 --- o GRAMS ▶ Press or, press ∧ / ∨, select setting (e.g., GRAMS) |- - -PT.P.L 3 $\blacktriangleright$ Press [OK], "o" appears indicating the desired setting is applied. --- DEC 2 Press C |- - -ALL ▶ Press ∧/ ∨, select DEC 2 --- o POLYR. Press $\overline{ok}$ , press $\overline{n}/\overline{v}$ , select setting Press **OK**, "o" appears indicating the desired setting is applied. Press c several times to exit the menu

#### 6.7.2.5 Activating the "LOCK" Function 🔒

The "LOCK" function protects the scale from unauthorized use. When this function is active, the scale readout shows weight values only when there is active communication between the scale and a connected PC. If communication is interrupted, the readout goes blank and the display shows a padlock symbol. Activation of the LOCK function is configured under "EXTRAS."

Access the Setup menu (see Chapter 6.7.2.1, page 29).

| Level 1 | Level 2 | Level 3 | Level 4 |                                                                                          |
|---------|---------|---------|---------|------------------------------------------------------------------------------------------|
| DEMICE  |         |         |         | ▶ Press $\land$ / $\checkmark$ , select $\exists E \forall I E E$ , press $\circ \kappa$ |
|         | EXTRAS  |         |         | ► Press ヽ/ヽ, select EXTRAS, press or                                                     |
|         |         | LOCK    |         | ▶ Press $\land$ / $\checkmark$ , select LOCK, press $\circ$ K                            |
|         |         |         | - o ()N | ▶ Press $\land / \checkmark$ , select $\square N$                                        |
|         |         |         | - OFF   | Press οκ, "o" appears,                                                                   |
|         |         |         |         | ▷ The "LOCK" function                                                                    |
|         |         |         |         | Press c several times to exit the menu                                                   |
|         |         |         |         |                                                                                          |

#### 6.7.2.6 Password Prompt

In addition to the "LOCK" function, you can also configure password protection for additional security. With this feature, the "LOCK" function can only be deactivated by entering the password you configure.

#### Entering the Password

When the password prompt appears, the numbers 1 2 3 4 5 6 appear on the display.

You can switch to the numbers 7 8 9 0 and back again via the  $\$ / $\$  keys.

Enter the password by entering the individual numbers on the display.

 $\triangleright$  When you enter the correct password, the "LOCK" function will be deactivated.

#### **Changing the Password**

The password is numeric and can have up to 6 digits. Entering 6 spaces deletes the password, which deactivates the password function. This restores the device to its original setting (scale is not password-protected).

Access the Setup menu (see Chapter 6.7.2.1, page 29).

#### Level 1 Level 2 Level 3

| INPUT     | ▶ Press ヽ/ヽ, select INPUT, press ок                                                                                                    |
|-----------|----------------------------------------------------------------------------------------------------|
| PASSWD.   | ► Press 	/ 	, select PR55₩., press ok                                                                                                    |
| OL]PW<br> | $\triangleright$ When an old password is active, $\square \square \square \square \square$ appears briefly so that you can enter the old password.<br>$\triangleright$ The display shows: "" |
|           | <ul> <li>The first line flashes.</li> <li>Make the following inputs:</li> </ul>                                                                                                    |
|           | $ \land / \checkmark$ keys: Selects numbers 0 to 9.                                                                                                    |
|           | <ul> <li>C: Go back to the previous number.</li> <li>OK: Confirm entry or go to the next number.</li> </ul>                                                                                  |
|           | Repeat to enter the remaining numbers.                                                                                                    |
|           | $\triangleright$ If you make an incorrect entry, NOT OK appears. Press $\overline{o\kappa}$ and reenter the old password.                                                                    |
|           |                                                                                                    |
| NEW PW    | ▷ When you make a correct entry, NEW PW appears briefly so that you can enter the new pass-<br>word.                                                                                         |
|           | $\triangleright$ The display shows: ""                                                                                                    |
|           | $\triangleright$ The first line flashes.                                                                                                    |
|           | Make the following inputs:                                                                                                    |
|           | $ \wedge$ / $\checkmark$ keys: Selects numbers 0 to 9.                                                                                                    |
|           | <ul> <li>C: Go back to the previous number.</li> </ul>                                                                                                    |
|           | <ul> <li>You can enter spaces to delete the number/password.</li> </ul>                                                                                                    |
|           | – <b>OK</b> : Confirm entry or go to the next number.                                                                                                    |
|           | Repeat to enter the remaining numbers.                                                                                                    |
|           | $\triangleright$ The password has been changed.                                                                                                    |
|           | Press c several times to exit the menu                                                                                                    |

#### Press c several times to exit the menu.

#### 6.7.2.7 Resetting the Scale: "RESET"

If required, you can restore the scale to its factory settings.

Note:

If you have activated the password function, this feature is password-protected.

Access the Setup menu (see Chapter 6.7.2.1, page 29).

| 9UT32    | ► Press ヽ/ヽ, select SETUP, press ok               |
|----------|---------------------------------------------------|
| GEN.SRV. | ► Press ヽ/ヽ, select GEN.SRV., press or            |
| MEN.RES. | ► Press ヽ/ヽ, select MEN.RES., press ok            |
| DEFAUL.  | ▶ Press ∧/ , select JEFAUL.                       |
| o N⊡     | ► Press ок, "o" appears,                          |
|          | $\triangleright$ The factory settings are loaded. |
|          | Press c several times to exit the menu            |

# 7 Care and Maintenance

#### 7.1 Cleaning

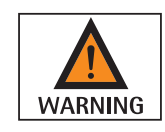

#### Electrical Hazard from Voltage or Current

Disconnect the AC adapter (if connected) from the mains. Unplug any connected data cables from the ex-link converter. Never open the scale, the AC adapter, or the ex-link converter. The parts contained in these cannot be cleaned, repaired or replaced by the user.

- Make sure that no liquid or dust gets into the scale, the AC adapter, or the ex-link converter.
- Only use soft brushes and cloths for cleaning.
- Never use cleaning accessories or agents that contain abrasive components or ingredients (e.g., scouring cream, steel wool), which can ultimately damage the equipment.

IMPORTANTDo not clean the following parts with acetone or aggressive cleaning agents:<br/>mains socket, data interface, labels, and all other plastic parts.

#### **Cleaning the Control Panel**

Turn off the device before cleaning the control panel since touching the screen could trigger unwanted inputs.

#### **Cleaning the Device Housing**

- Clean the device.
- ▶ Use a soft cloth to dry the device.

#### 7.2 Maintenance

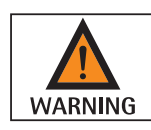

#### **Electrical Hazard from Voltage or Current**

Repair work on the (optional) AC adapter must only be carried out by trained service technicians. Contact Sartorius Service for professional repairs (see Chapter 15.1, page 42).

To ensure the continued accuracy of your scale, we recommend scheduling regular servicing at least once a year.

Sartorius Service offers different service contracts with maintenance intervals that are tailored to your needs.

A calibration certificate should always be issued as part of every maintenance session.

Safety inspections of the AC adapter and its connections must be performed at appropriate intervals by a qualified electrician (e.g., every 2 years).

# 8 Malfunctions

| Problem                                            |   | Cause                                                                                                    |   | Remedy                                                                                                    |  |  |
|----------------------------------------------------|---|----------------------------------------------------------------------------------------------------|---|----------------------------------------------------------------------------------------------------|--|--|
| No segments appear<br>on the weight display        | _ | No AC power is available                                                                                                    | _ | Check power supply                                                                                                    |  |  |
| The weight readout shows "LOW"                     | _ | No weighing pan on the scale                                                                                                    | _ | Position the weighing pan                                                                                                    |  |  |
| The weight readout shows "HIGH"                    | _ | Weighing capacity<br>exceeded                                                                                                    | - | Unload the scale                                                                                                    |  |  |
| The weight readout<br>changes constantly           | _ | Unstable ambient<br>conditions<br>Excessive vibration or<br>draft<br>Weighing pan is being<br>affected at some point<br>by outside influences | _ | Set up scale in<br>another area<br>Adjust the scale<br>settings (see Chap-<br>ter "3.5 Menu List,"<br>page 13)                                                                         |  |  |
| The weight readout is obviously incorrect          | _ | The sample is not stable<br>Scale not tared before<br>weighing                                                                                | _ | Tare before weighing                                                                                                    |  |  |
| No weight value is shown<br>and the padlock symbol | _ | PC connection to the<br>scale has been inter-<br>rupted, activating the<br>"LOCK" function<br>Manual "LOCK"<br>function is active             |   | Access the scale<br>operating menu to<br>make the necessary<br>adjustment and switch<br>off the "LOCK"<br>function<br>Check the connection<br>Switch off the manual<br>"LOCK" function |  |  |

## 9 Storage

If the device is not set up immediately after delivery, or will not be used temporarily, the ambient conditions listed in Chapter "12 Technical Data," page 37 must be observed for storage.

Only store the device in dry buildings and do not leave the device outdoors.

#### IMPORTANT

In case of improper storage, no liability will be assumed for resulting damage.

## 10 Disposal

#### Packaging

The packaging consists of environmentally friendly materials that can be used as secondary raw materials. The packaging is to be taken to a local waste disposal site if no longer required.

#### Device

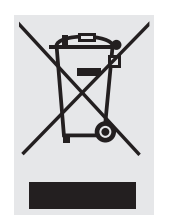

The device, including accessories and empty non-rechargeable and rechargeable batteries, does not belong in your regular household waste; this device is manufactured from high-grade materials which can be recycled and reused. European Directive 2002/96/EC (WEEE) requires that electrical and electronic equipment be separated from normal household waste so that it may then be recycled. The crossed-out waste bin symbol indicates that separate collection is required.

In Germany and several other countries, Sartorius itself assumes responsibility for the return and legally compliant disposal of its electrical and electronic products. These products may not be placed with household waste or be brought to collection centers run by local public disposal operations – not even by small commercial operators. Please contact Sartorius Service.

In countries that are not members of the European Economic Area (EEA) or where no Sartorius subsidiaries or dealerships are located, please contact your local authorities or a commercial disposal operator.

Prior to disposal and/or scrapping of the device, any batteries should be removed and disposed of at a local collection point.

Sartorius will not take back devices contaminated with hazardous materials (ABC contamination) – either for repair or disposal.

#### Addresses for Disposal

Detailed information with service addresses for the disposal of your device can be found on our website (www.sartorius.com).

# 11 Serial Number Coding

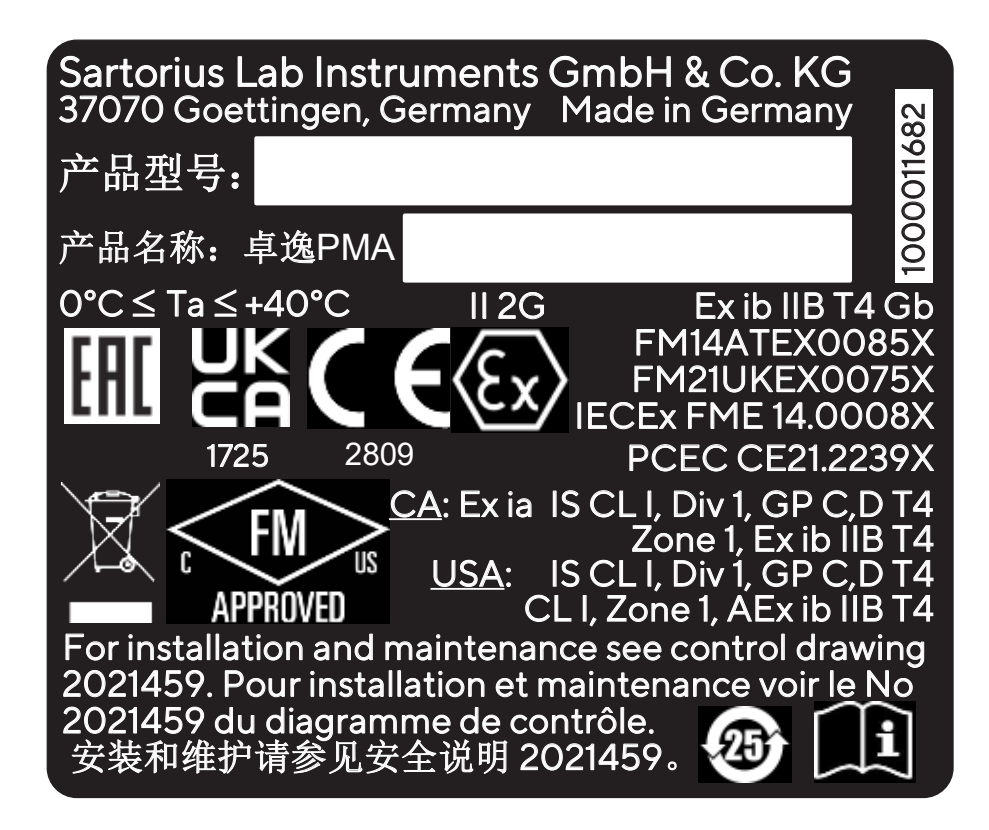

The manufacture date of this device is encoded in the serial number. The format is as follows:

| YMM x x x x x |                 |
|---------------|-----------------|
| Υ             | Year            |
| 3             | 2014-2020       |
| 4             | 2021-2027       |
| 5             | 2028-2034, etc. |
|               |                 |

The Y column indicates the year group, which covers a period of 7 years. Within each year group, the months (M M) are counted up from 13.

Year: 2018 2019 2020 2021 2022 ... MM: 61-72 73-84 85-96 13-24 25-36 ...

Example:

388xxxxx (April 2020). "xxxxx" is a consecutive number. Every month it starts with 1 and increases consecutively.

# 12 Technical Data

### 12.1 General Data

| Value                                                                                                    |
|----------------------------------------------------------------------------------------------------|
|                                                                                                    |
| Only via USB port or Sartorius AC adapter YEPS01-USB                                                                                                    |
| +4.5-5.0                                                                                                    |
| 2.0 (typically)                                                                                                    |
| IP40 in accordance with EN 60529/IEC 60529                                                                                                    |
|                                                                                                    |
| conditions:                                                                                                    |
| For indoor use only                                                                                                    |
| 0 to +40                                                                                                    |
| Guaranteed between +15 and +30                                                                                                    |
| -10 to +60                                                                                                    |
| 15 to 80 for temperatures up to 30°C non-condensing, decreasing linearly to 50% relative humidity at 40°C                                                                                                    |
| USB, type B                                                                                                    |
| In accordance with EN 61326-1/IEC 61326-1 Electrical equipment for measurement, control and laboratory use – EMC requirements – Part 1: General Requirements                                                          |
| Basic requirements                                                                                                    |
| Class B<br>Suitable for use in residential areas and areas that are connected to a low<br>voltage network that also supplies residential buildings.                                                                   |
| Verified scales in accordance with EU requirements comply with the requirements of Council Directive 2014/31/EU with EN 45501:2015 and OIML R76:2006.                                                                 |
| <ul> <li>* For verified scales in accordance with EU requirements, refer to the information on the scale.</li> <li>** For verified scales in accordance with EU requirements, the legal regulations apply.</li> </ul> |
| Recalculation, factor calculation, formula                                                                                                    |
|                                                                                                    |
|                                                                                                    |
| Type FSP007-P0TP (manufacturer's designation)                                                                                                    |
| $100 - 240 V \sim, \pm 10\%, 50 - 60 Hz, \pm 5\%, \le 0.2 A$                                                                                                    |
| $5.2 V_{DC'} \pm 5\%$ , 1.4 A (max.)                                                                                                    |
| IP40 in accordance with EN 60529/IEC 60529                                                                                                    |
|                                                                                                    |
| IP40 in accordance with EN 60529/IEC 60529                                                                                                    |
|                                                                                                    |

37

### 12.2 Model-specific Data

| Specification                               | Unit | Value                     | Value                  |
|---------------------------------------------|------|---------------------------|------------------------|
| Model name                                  |      | PMA Evolution             | PMA HD                 |
|                                             |      | EV01X                     | LAB1X                  |
| Weighing capacity                           | g    | 7500/999.95               | 2200                   |
| Readability                                 | g    | 0.1/0.05                  | 0.01/0.1               |
| Tare range (subtractive)                    | g    | -7500                     | -2200                  |
| External adjustment weight / accuracy class | kg   | 1, 2, 5 /<br>F2 or better | 1, 2 /<br>F1 or better |
| Size of weighing pan                        | Ø mm | 233                       | 180                    |
| Net weight                                  | kg   | 2.4                       | 2.3                    |

### 12.3 Verified Models with EC Type Approval Certificate: Model-specific Technical Data

| Specification                         | Unit | Value                                   |  |
|---------------------------------------|------|-----------------------------------------|--|
| Model name                            |      | PMA Evolution EVO1XEU                   |  |
| Accuracy class                        |      |                                         |  |
| Туре                                  |      | PMA-EV                                  |  |
| Weighing capacity max.                | g    | 7500                                    |  |
| Scale interval d                      | g    | 0.1                                     |  |
| Verification scale interval e         | g    | 1                                       |  |
| Temperature range                     |      | +10°C-+30°C                             |  |
| Tare equalization range (subtractive) |      | $\leq$ 100% from max. weighing capacity |  |
| Specification                         | Unit | Value                                   |  |
| Model name                            |      | PMA HD, LAB1XEU                         |  |
| Accuracy class                        |      |                                         |  |
| Туре                                  |      | PMA-HD                                  |  |
| Weighing canacity max                 | 0    | 2200                                    |  |

| Weighing capacity max.                | g | 2200                               |  |
|---------------------------------------|---|------------------------------------|--|
| Scale interval d                      | g | 1                                  |  |
| Verification scale interval e         | g | 1                                  |  |
| Temperature range                     |   | +10°C-+40°C                        |  |
| Tare equalization range (subtractive) |   | ≤ 100% from max. weighing capacity |  |

#### 12.4 Device Dimensions

#### 12.4.1 Model EV01X

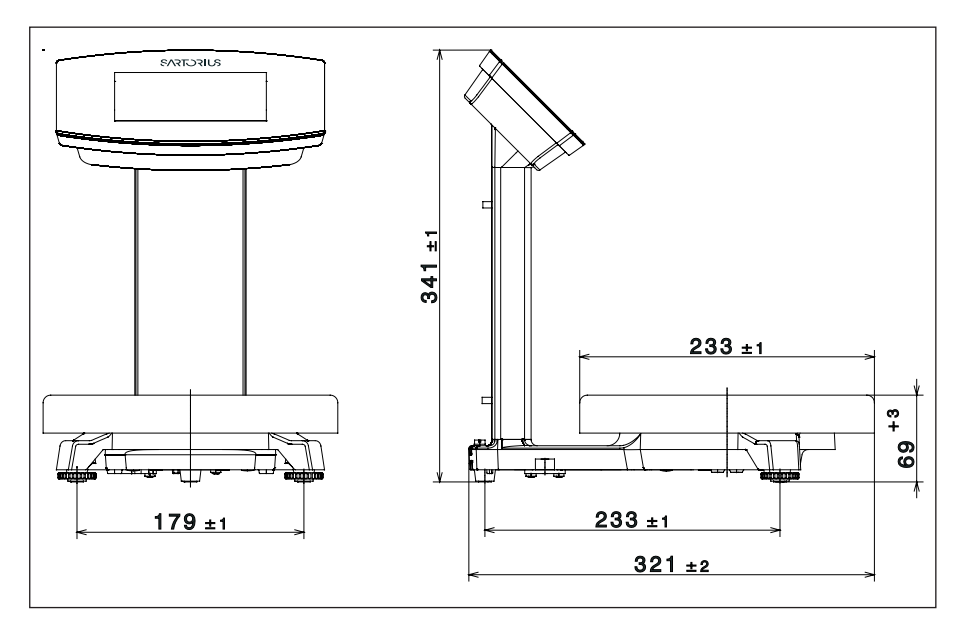

#### 12.4.2 Model LAB1X

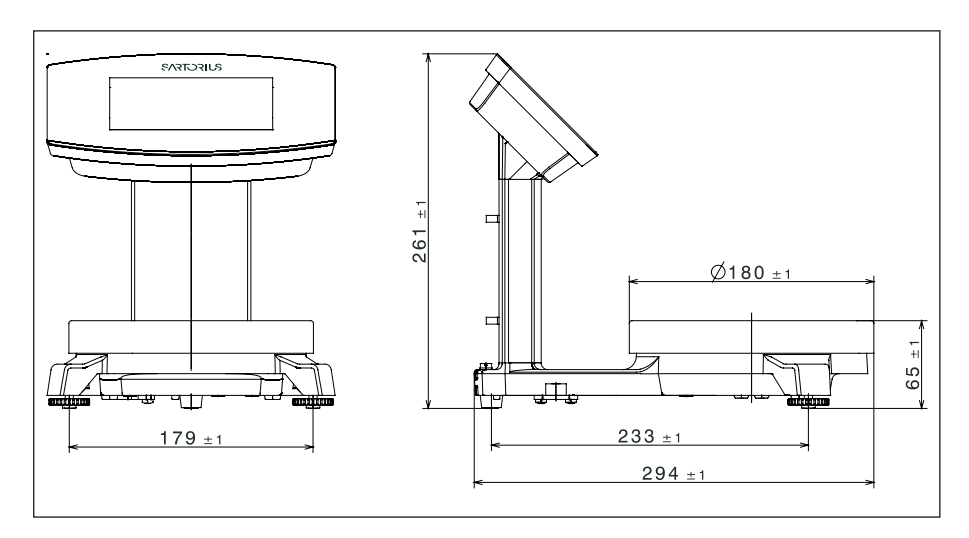

### 12.5 USB Port (PC Connection)

#### 12.5.1 Purpose

This device can be connected to a PC via the USB port. A virtual serial interface (virtual COM port, VCP) is set up on the PC as a device type via the USB port. This virtual serial interface is identified and operated by the application program.

The xBPI and SBI protocols can be transmitted via the virtual serial interface.

#### 12.5.2 Installing the Software Driver

#### 12.5.2.1 Installing the Software Driver (Windows Update)

- Connect the scale to the USB port of the computer (see Chapter "4.4.2 Connecting the Scale," page 20).
- Windows will detect the scale connected to the USB port as a device. If the device is being connected for the first time, the Windows Installation Wizard will run automatically.
- Follow the instructions that appear.
- To complete the installation, click on Finish.
- $\triangleright$  The virtual interface is now ready for operation.

#### 12.5.2.2 Installing the Software Driver

- Ensure that the scale is not connected to the PC.
- Download the "Virtual Com Port Driver" from the Sartorius Homepage: https://www.sartorius.com/en/products/weighing/paint-mixing-solutions/ paint-mixing-scales/pma-evolution
- Launch the driver's Installation Wizard by double clicking on the "Setup.bat" file.
- ▶ Follow the instructions that appear.
- ▶ To complete the installation, click on Finish.
- ▷ The virtual interface is now ready for operation.
- Connect the scale to the USB port of the computer (see Chapter "4.4.2 Connecting the Scale," page 20).

Windows<sup>®</sup> usually adds the virtual port in the position following your highestnumbered COM port. Example: For a PC with up to 4 COM ports, the new virtual port would then be COM5 (see Device Manager).

#### 12.5.2.3 Installation Instructions for Windows XP<sup>®</sup> and Above

#### **Changing the Port Number**

If you use the USB interface with programs that limit the number of COM port designations (e.g., only COM1, 2, 3, 4), you may have to assign one of these port numbers to the new virtual port.

- Open the setting for the USB serial port in the Windows<sup>®</sup> Control Panel:
  - START > My Computer > Control Panel
  - System > Hardware > Device Manager
- Open the Connections submenu.
- Double-click on USB Serial Port.
- Select Port Settings > Advanced.

Use the "COM Port Number" button to change the port number.

#### Uninstalling the Driver

You can uninstall the software driver for the USB port via the Device Manager (only if the scale is connected):

- ▶ Use the right mouse button to click on the respective port.
- ▶ Then select "uninstall" from the context menu that appears.

# 13 Accessories

| Accessories                                                                                                    | Order Number  |  |
|----------------------------------------------------------------------------------------------------|---------------|--|
| Power supply (5.2 V/1.4 A)                                                                                       | YEPS01-USB    |  |
| USB connection cable                                                                                             | YCC01-0040M3  |  |
| Mains adapter set for YEPS01-USB<br>– USA and Japan (US+JP)<br>– Europe (EU)<br>– United Kingdom (GB)            | YEPS01-PS1    |  |
| Mains adapter set for YEPS01-USB<br>– Argentina (AR)<br>– Brazil (BR)<br>– Australia (AU)<br>– South Africa (ZA) | YEPS01-PS6    |  |
| Mains adapter set for YEPS01-USB<br>– China (CN)<br>– India (IN)<br>– Korea (KR)                                 | YEPS01-PS7    |  |
| Ex-link converter                                                                                                | YC014-Y       |  |
| Link cable                                                                                                    |               |  |
| from converter to scale, 10 m                                                                                    | YCC01-0052M10 |  |
| from converter to scale, 20 m                                                                                    | YCC01-0052M20 |  |
| from converter to scale, 30 m                                                                                    | YCC01-0052M30 |  |
| Equipotential bonding cable, 2 m                                                                                 | YCC01-X046M2  |  |
| In-use dust cover                                                                                                |               |  |
| for control panel, pack of 10                                                                                    | YDC03PMA10    |  |
| for support column, PMA.Evolution, pack of 10                                                                    | YDC03PMA-C010 |  |
| for weighing pan, PMA.Evolution, pack of 10                                                                      | YDC03PMA-WP10 |  |
| Calibration weights                                                                                              |               |  |
| for PMA.Evolution:                                                                                               |               |  |
| <ul> <li>5 kg, accuracy class F2</li> </ul>                                                                      | YCW654-AC-00  |  |
| <ul> <li>2 kg, accuracy class F2</li> <li>YCW624-AC-00</li> </ul>                                                |               |  |
| <ul> <li>1 kg, accuracy class F2</li> </ul>                                                                      | YCW614-AC-00  |  |
| for PMA.HD:                                                                                                    |               |  |
| <ul> <li>2 kg, accuracy class F1</li> </ul>                                                                      | YCW623-AC-00  |  |
| <ul> <li>1 kg, accuracy class F1</li> </ul>                                                                      | YCW613-AC-00  |  |

# 14 Sartorius Service

Sartorius Service is at your disposal for queries regarding the device. For information about the service addresses, services provided or to contact a local representative, please visit the Sartorius website (www.sartorius.com).

# 15 Conformity & Licenses

#### 15.1 EU Declaration of Conformity

The attached Declaration of Conformity hereby confirms compliance of the device with the directives cited.

The declaration of conformity supplied here is for conformity-assessed (verified) weighing instruments for use in the EEA.

Please keep it in a safe place.

| CC                                                 | EU-Konform                                                                                                    | itätserklärung                                                                                                    |                                                                                                    |
|----------------------------------------------------|----------------------------------------------------------------------------------------------------|----------------------------------------------------------------------------------------------------|----------------------------------------------------------------------------------------------------|
| $\zeta \zeta$                                      | EU Declaratior                                                                                                    | n of Conformity                                                                                                    |                                                                                                    |
| Hersteller<br>Manufacturer                         | Sartorius Lab Instrum<br>37070 Goettingen, G                                                                                                    | ents GmbH & Co. KG<br>ermany                                                                                                    |                                                                                                    |
|                                                    | erklärt in alleiniger Ve<br>declares under sole re                                                                                                    | rantwortung, dass das Be<br>esponsibility that the equi                                                                                                    | triebsmittel<br>ipment                                                                                                    |
| Geräteart<br>Device type                           | Farbmischwaage  <br>Paint mixing scale                                                                                                    | Ex-Link Konverter<br>Ex-link converter                                                                                                    |                                                                                                    |
| Modell<br><i>Model</i>                             | EVO1Xa, EVO1Xa-d<br>a,b = 1,2,3 oder/or 4; c =<br>leer/blank                                                                                                    | <b>e, EVO1XaNbc-de, LAE</b><br>EU, RU oder/or leer/blank;                                                                                                    | B1Xa, LAB1XaNb   YCO14-Y<br>d = C,V oder/or CV; e = 1,2,3 oder/or                                                                                            |
|                                                    | in der von uns in Verkehr gebrachten Ausführung allen einschlägigen<br>Harmonisierungsrechtsvorschriften der Union entspricht und die anwendbaren<br>Anforderungen folgender einschlägigen harmonisierter Europäischer Normen<br>einschließlich deren zum Zeitpunkt der Erklärung geltenden Änderungen erfüllt: |                                                                                                    |                                                                                                    |
|                                                    | in the form as delivered fulfils all the relevant provisions of the following Union<br>harmonisation legislation and meets the applicable requirements of the relevant<br>harmonized European Standards including any amendments valid at the time t<br>declaration was signed listed below:                    |                                                                                                    |                                                                                                    |
|                                                    | in the form as delivere<br>harmonisation legislat<br>harmonized Europeal<br>declaration was signe                                                                                                    | ed fulfils all the relevant pi<br>tion and meets the applic<br>n Standards including any<br>d listed below:                                                                                                    | rovisions of the following Union<br>able requirements of the relevant<br>amendments valid at the time this                                                   |
|                                                    | in the form as delivered<br>harmonisation legislat<br>harmonized European<br>declaration was signe<br>EMV / EMC                                                                                                    | ed fulfils all the relevant put<br>tion and meets the applicant<br>of Standards including any<br>d listed below:<br>RoHS                                                                                                    | rovisions of the following Union<br>able requirements of the relevant<br>amendments valid at the time this                                                   |
| Richtlinie<br><i>Directive</i>                     | in the form as delivered<br>harmonisation legislat<br>harmonized European<br>declaration was signe<br>EMV / EMC<br>2014/30/EU                                                                                                    | ed fulfils all the relevant pliction and meets the applicant of Standards including any d listed below:                                                                                                    | rovisions of the following Union<br>able requirements of the relevant<br>amendments valid at the time this<br>ATEX<br>2014/34/EU                             |
| Richtlinie<br>Directive<br>Norm(en)<br>Standard(s) | in the form as delivered<br>harmonisation legislat<br>harmonized European<br>declaration was signe<br>EMV / EMC<br>2014/30/EU<br>EN 61326-1:2013                                                                                                    | ed fulfils all the relevant pliction and meets the applicton<br>of Standards including any<br>d listed below:<br>RoHS<br>2011/65/EU<br>EN 50581:2012                                                                                                    | ATEX<br>2014/34/EU<br>EN IEC 60079-0:2018<br>EN 60079-11:2012                                                                                                |
| Richtlinie<br>Directive<br>Norm(en)<br>Standard(s) | in the form as delivered<br>harmonisation legislat<br>harmonized European<br>declaration was signe<br>EMV / EMC<br>2014/30/EU<br>EN 61326-1:2013<br>EG-Baumusterprüfbesc<br>EC-Type Examination C                                                                                                    | ed fulfils all the relevant plict<br>tion and meets the applict<br>on Standards including any<br>d listed below:<br>RoHS<br>2011/65/EU<br>EN 50581:2012<br>heinigung, Nummer<br>Certificate, number                                                               | ATEX<br>2014/34/EU<br>EN IEC 60079-0:2018<br>EN 60079-7:2015<br>EN 60079-11:2012<br>FM14ATEX0085X (EVO1X, LAB1X)<br>FM16ATEX0029X (YCO14-Y)                  |
| Richtlinie<br>Directive<br>Norm(en)<br>Standard(s) | in the form as delivered<br>harmonisation legislat<br>harmonized European<br>declaration was signe<br>EMV / EMC<br>2014/30/EU<br>EN 61326-1:2013<br>EG-Baumusterprüfbesc<br>EC-Type Examination C<br>Anerkennung der Qualit<br>Quality Assurance Notif                                                          | ed fulfils all the relevant prition and meets the applicant of Standards including any disted below:           RoHS           2011/65/EU           EN 50581:2012           heinigung, Nummer           Sertificate, number           Statisticherung (Produktion) | ATEX<br>2014/34/EU<br>EN IEC 60079-0:2018<br>EN 60079-7:2015<br>EN 60079-11:2012<br>FM14ATEX0085X (EV01X, LAB1X)<br>FM16ATEX0029X (YC014-Y)<br>FM19ATEXQ0122 |

Sartorius Lab Instruments GmbH & Co. KG Goettingen, 2021-06-25

Dr. Reinhard Baumfalk Head of Product Development (LPS)

Halil Yildirim

Product Compliance Officer (SLI)

Doc: 2030289-05 SLI15CE002-05.de,en

PMF: 2030288

1/1

OP-113\_fo1\_2020.07.07

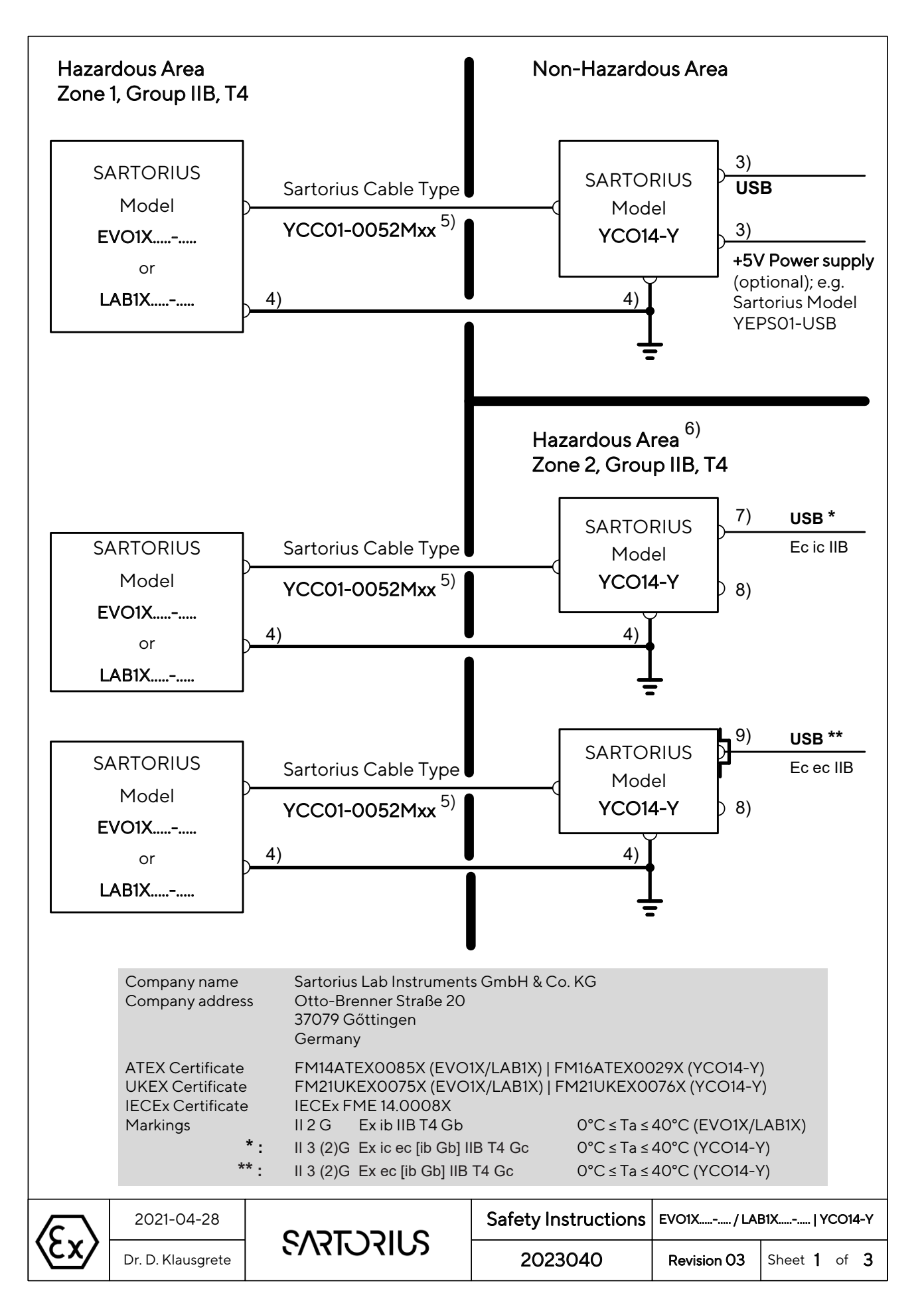

### Specific conditions of use

#### PMA.Evolution and YCO14-Y Ex-Link Converter Α.

- 1) The enclosures of the PMA. Evolution and of the YCO14-Y Ex-Link Converter are nonconducting and may generate an ignition-capable level of electrostatic charges under certain extreme conditions. The user shall ensure that the equipment is not installed in a location it where may be subjected to external conditions that might cause a build-up of electrostatic charges on non-conducting surfaces, additionally; cleaning of the equipment should be done only with a damp cloth.
- The PMA.Evolution shall only be used with the YCO14-Y Ex-Link Converter and vice 5) versa. The CAT6 cable used between the PMA.Evolution and the YCO14-Y Ex-Link Converter shall be obtained from Sartorius: Cable type YCC01-0052Mxx (XX = 10 for 10m, 20 for 20m; 30 for 30m); maximum cable length: 100ft (30.5m). The data cable connected to the scale (weighing unit) is considered as intrinsically safe circuit. Check the correct function of the data transfer before you use the equipment in a hazardous location. The equipment operator is responsible for any non-Sartorius cables used.

#### Β. YCO14-Y Ex-Link Converter

- 4) The protective ground connectors on the PMA.Evolution and the YCO14-Y Ex-Link Converter shall be connected together using a potential equalisation conductor (PE) with a cross-sectional area of  $\geq$  4mm<sup>2</sup>. The low resistance of this connection to the PE bus bar must be checked when the system is installed at the intended place of use. The shielding of the connecting cables may only be used for grounding when no impermissible difference in voltage is generated and, if necessary, the shielding is able to conduct the equipotential current.
- 6) If the Ex-Link Converter YCO14-Y is installed in Zone 2, the installation must be done in such a way that the pollution degree 2 of the YCO04-Y board is guaranteed.
- In Zone 2 the "USB Power" port may not be used. 8)
- 9) If the cable contains no Ex ic circuits, the cable must be protected against unintended release by use of Sartorius "Strain Relief for USB Cord" type YSR01.
- The equipment shall be installed in such a way that it is protected against UV radiation 10) and the entry of solid foreign objects or water capable of impairing the safety of the apparatus. Reduce the risk of mechanical damage to a minimum.

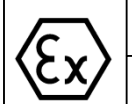

2021-04-28

2023040

Sheet 2 of 3

Revision 03

#### C. General

- 2) Install the equipment in compliance with applicable laws, rules and regulations, ordinances and standards. Be sure to follow the installation, operating, maintenance and servicing instructions given in the manuals supplied.
- 3) No connection to any device that uses or generates in excess of 250Vrms or 250Vdc.
- 7) If the Ex-Link Converter YCO14-Y is installed in Zone 2, it must be connected via an USB cable to a apparatus with intrinsically safe (Ex ic) output. The input parameters of the YCO14-Y in type of protection Ex ic IIB are

Ui = 17.0V, li = 2.0A, Pi = any, Ci = 5.7μF, Li = 0mH or Ui = 16.0V, li = 2.5A, Pi = any, Ci = 5.7μF, Li = 0mH.

- 11) Avoid exposing the equipment to heat.
- 12) The connecting cable of the display unit must be prevented against damage and stress caused by strain.
- 13) If the equipment does not operate properly, unplug it immediately from line power (mains supply)!
- 14) The equipment operator shall be responsible for preventing any risks caused by static electricity.
- 15) Keep chemicals and other agents, which can corrode the housing seals and cable sheaths, away from the equipment. These agents include oil, grease, benzene, acetone and ozone. If you are not sure about the safety of a certain substance, please contact the manufacturer.
- 16) At reasonable intervals, have your equipment installation checked for proper functioning and safety by a trained and certified technician.
- 17) Prior to opening the equipment, disconnect the power supply or make sure that there is no potentially explosive atmosphere or any other explosion hazard in the surrounding area!
- 18) WARNING: SUBSTITUTION OF COMPONENTS MAY IMPAIR INTRINSIC SAFETY. If your equipment needs to be repaired, use only original spare parts supplied by the manufacturer!
- 19) Any tampering with the equipment by anyone, other than repair work done by authorized Sartorius service technicians, will result in the loss of EX conformity and in the forfeiture of all claims under the manufacturer's warranty. Only authorized specialists may open the equipment.
- 20) Modifications, including those to be carried out by Sartorius employees, may be permitted only after the express written authorization has been obtained from Sartorius.

SVILCULLA

Safety Instructions

2023040

EVO1X.....- / LAB1X.....- ..... | YCO14-Y

Sheet 3 of 3

Revision 03

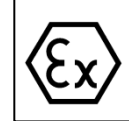

2021-04-28

Dr. D. Klausgrete

|               |                                                                                                    | 0                                                                                                    |
|---------------|----------------------------------------------------------------------------------------------------|----------------------------------------------------------------------------------------------------|
| 1 <b>E</b>    | U-TYPE EXAMINA                                                                                                    | TION CERTIFICATE $\langle F_Y \rangle$                                                                                                    |
| 2             | Equipment or Protective systems intend                                                                                                    | ded for use in Potentially                                                                                                    |
| _             | Explosive Atmospheres - Directive 2014                                                                                                    | //34/EU                                                                                                    |
| 3             | EU-Type Examination Certificate No:                                                                                                    | FM14ATEX0085X                                                                                                    |
| 4             | Equipment or protective system:<br>(Type Reference and Name)                                                                                                    | PMA.Evolution EVO1Xab-c and LAB1Xab-c.                                                                                                    |
| 5             | Name of Applicant:                                                                                                    | Sartorius Lab Instruments GmbH & Co. KG                                                                                                    |
| 6             | Address of Applicant:                                                                                                    | Otto-Brenner-Strasse 20<br>Goettingen 37079<br>Germany                                                                                                    |
| 7             | This equipment or protective system and a this certificate and documents therein refered                                                                                          | ny acceptable variation thereto is specified in the schedule to red to.                                                                                                    |
| 8             | FM Approvals Europe Ltd, notified body 2014/34/EU of 26 <sup>th</sup> February 2014, certifi Essential Health and Safety Requirements for use in potentially explosive atmosphere | number 2809 in accordance with Article 17 of Directive<br>tes that this equipment has been found to comply with the<br>relating to the design and construction of equipment intended<br>as given in Annex II to the Directive. |
|               | The examination and test results are recor                                                                                                    | ded in confidential report number:                                                                                                    |
|               | 30499                                                                                                    | 987 dated 27 <sup>th</sup> April 2015                                                                                                    |
| 9 ┥           | Compliance with the Essential Health and a item 15 of the schedule to this certificat documents:                                                                                  | Safety Requirements, with the exception of those identified in<br>te, has been assessed by compliance with the following                                                                                                    |
|               | EN IEC 60075                                                                                                    | 9-0:2018 and EN 60079-11:2012                                                                                                    |
| 10            | If the sign 'X' is placed after the certificate<br>conditions of use specified in the schedule                                                                                    | number, it indicates that the equipment is subject to specific to this certificate.                                                                                                    |
| 11            | This EU-Type Examination certificate relat<br>equipment or protective system in accorda<br>Directive apply to the manufacturing proce<br>are not covered by this certificate.     | tes only to the design, examination and tests of the specified ince to the directive 2014/34/EU. Further requirements of the ess and supply of this equipment or protective system. These                                      |
| 12            | The marking of the equipment or protective II 2 G Ex ib IIB T4 Gb Ta = 0°C to                                                                                                    | e system shall include:<br>o +40°C                                                                                                    |
|               | Digitally signed<br>by Richard<br>Zammitt<br>Foxit<br>P PhantomPDF<br>Version: 10.0.1                                                                                             |                                                                                                    |
| Rich<br>Cert  | nard Zammitt<br>ification Manager, FM Approvals Europe I                                                                                                    | _td.                                                                                                    |
| Issue         | e date: 20 <sup>th</sup> May 2021                                                                                                    |                                                                                                    |
|               | THIS CERTIFICATE MAY ONLY BE REPRO                                                                                                    | DUCED IN ITS ENTIRETY AND WITHOUT CHANGE                                                                                                    |
| FM A<br>T: +3 | pprovals Europe Ltd. One Georges Quay Plaza, Dublin.<br>53 (0) 1761 4200 E-mail: <u>atex@fmapprovals.com_www</u>                                                                  | Ireland. D02 E440                                                                                                    |
| F AT          | EX 020 (Dec/2020)                                                                                                    | Page 1 of 3                                                                                                    |

## <u>SCHEDULE</u>

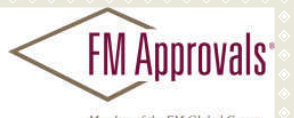

to EU-Type Examination Certificate No. FM14ATEX0085X

#### 13 Description of Equipment or Protective System:

The PMA.Evolution EVO1Xab-c and LAB1Xab-c are designed for the measurement of weight in the hazardous location. The PMA.Evolution contains the processing circuitry and has a touch enable LCD display with backlight facility. Power and data to the non-hazardous location are provided via YCO14-Y Ex-Link Converter (FM16ATEX0029X). All signal outputs to the Ex-Link Converter are in RS232 communications. The PMA.Evolution is housed within non-metallic enclosure. A dedicated potential equalization connection is provided on both the PMA.Evolution and the YCO14-Y Ex-Link Converter. Power and data connections between the YCO14-Y and the PMA.Evolution are made via a multi-conductor CAT6 cable.

The PMA.Evolution is available in two versions the EVO1X and the LAB1X.

#### PMA.Evolution EVO1Xab-c

a = Up to three letters and/or numbers or blank (not critical to safety)

- b = Up to two letters and/or numbers or blank (not critical to safety)
- c = Up to five letters and/or numbers or blank (not critical to safety)

#### PMA.Evolution LAB1Xab-c

- a = Up to three letters and/or numbers or blank (not critical to safety)
- b = Up to two letters and/or numbers or blank (not critical to safety)
- c = Up to five letters and/or numbers or blank (not critical to safety)

#### 14 Specific Conditions of Use:

- 1. The PMA.Evolution shall only be used with the YCO14-Y Ex-Link Converter (FM16ATEX0029X).
- The protective ground connectors on the PMA.Evolution and the YCO14-Y Ex-Link Converter shall be connected together using a potential equalisation conductor with a cross-sectional area of ≥ 4mm<sup>2</sup>.
- 3. The CAT6 cable used between the PMA.Evolution and the YCO14-Y Ex-Link Converter shall be obtained from Sartorius.
- 4. The enclosure of the PMA.Evolution is non-conducting and may generate an ignition-capable level of electrostatic charges under certain extreme conditions. The user shall ensure that the equipment is not installed in a location where it may be subjected to external conditions that might cause a buildup of electrostatic charges on non-conducting surfaces, additionally; cleaning of the equipment should be done only with a damp cloth.

#### 15 Essential Health and Safety Requirements:

The relevant EHSRs that have not been addressed by the standards listed in this certificate have been identified and assessed in the confidential report identified in item 8.

#### 16 Test and Assessment Procedure and Conditions:

This EU-Type Examination Certificate is the result of testing of a sample of the product submitted, in accordance with the provisions of the relevant specific standard(s), and assessment of supporting documentation. It does not imply an assessment of the whole production.

Whilst this certificate may be used in support of a manufacturer's claim for CE Marking, FM Approvals Europe Ltd accepts no responsibility for the compliance of the equipment against all applicable Directives in all applications.

This Certificate has been issued in accordance with FM Approvals Europe Ltd's ATEX Certification Scheme.

#### THIS CERTIFICATE MAY ONLY BE REPRODUCED IN ITS ENTIRETY AND WITHOUT CHANGE

FM Approvals Europe Ltd. One Georges Quay Plaza, Dublin. Ireland. D02 E440 T: +353 (0) 1761 4200 E-mail: <u>atex@fmapprovals.com</u> <u>www.fmapprovals.com</u>

F ATEX 020 (Dec/2020)

Page 2 of 3

|    |                                                                                            | SCHEDULE FM Approvals                                                                                                    |  |
|----|--------------------------------------------------------------------------------------------|----------------------------------------------------------------------------------------------------|--|
|    | to EU-Type                                                                                 | Examination Certificate No. FM14ATEX0085X                                                                                                    |  |
| 17 | Schedule Drawings                                                                          |                                                                                                    |  |
|    | been kept by the Notified                                                                  | arts of the technical documentation is annexed to this certificate and a copy has<br>d Body.                                                                                                    |  |
| 18 | Certificate History<br>Details of the supplements to this certificate are described below: |                                                                                                    |  |
|    | Date                                                                                       | Description                                                                                                    |  |
|    | 30 <sup>th</sup> April 2015                                                                | Original Issue.                                                                                                    |  |
|    | 26 <sup>th</sup> September 2016                                                            | Supplement 1:<br>Report Reference: 3057442 dated 22 <sup>nd</sup> September 2016.<br>Description of the Change: Add reference to Ex-Link Converter, update<br>standards and update certificate to EU format.                                                                                                    |  |
|    | 27 <sup>th</sup> April 2017                                                                | Supplement 2:<br>Report Reference: RR209172 dated 17 <sup>th</sup> April 2017.<br>Description of the Change: Minor documentation update.                                                                                                    |  |
|    | 12 <sup>th</sup> April 2019                                                                | Supplement 3:<br>Report Reference: RR21798 dated 22 <sup>nd</sup> March 2019.<br>Description of the Change: Removed references to delisted YCO14-Z Ex-<br>Link Converter. Minor documentation update.<br>Certificate transferred from FM Approvals Ltd., notified body no. 1725, to FM<br>Approvals Europe Ltd., notified body no. 2809. |  |
|    | 26 <sup>th</sup> April 2019                                                                | Supplement 4:<br>Report Reference: RR216230 dated 17 <sup>th</sup> April 2019.<br>Description of the Change: Minor documentation updates.                                                                                                    |  |
|    | 20 <sup>th</sup> May 2019                                                                  | Supplement 5:<br>Report Reference: RR218331 dated 06 <sup>th</sup> May 2019.<br>Description of the Change: Update to safety critical components.                                                                                                    |  |
|    | 07 <sup>th</sup> October 2020                                                              | Supplement 6:<br>Report Reference: RR224285 dated 05 <sup>th</sup> October 2020.<br>Description of the Change: Update to most recent version of EN 60079-0.                                                                                                    |  |
|    | 20 <sup>th</sup> May 2021                                                                  | Supplement 7:<br>Report Reference: RR227986 dated 11 <sup>th</sup> May 2021.<br>Description of the Change: Update to labels and instructions to add UKEX<br>Certification details.                                                                                                    |  |
|    |                                                                                            | Thirthhiorain                                                                                                    |  |

#### THIS CERTIFICATE MAY ONLY BE REPRODUCED IN ITS ENTIRETY AND WITHOUT CHANGE

FM Approvals Europe Ltd. One Georges Quay Plaza, Dublin. Ireland. D02 E440 T: +353 (0) 1761 4200 E-mail: <u>atex@fmapprovals.com</u> <u>www.fmapprovals.com</u>

F ATEX 020 (Dec/2020)

Page 3 of 3

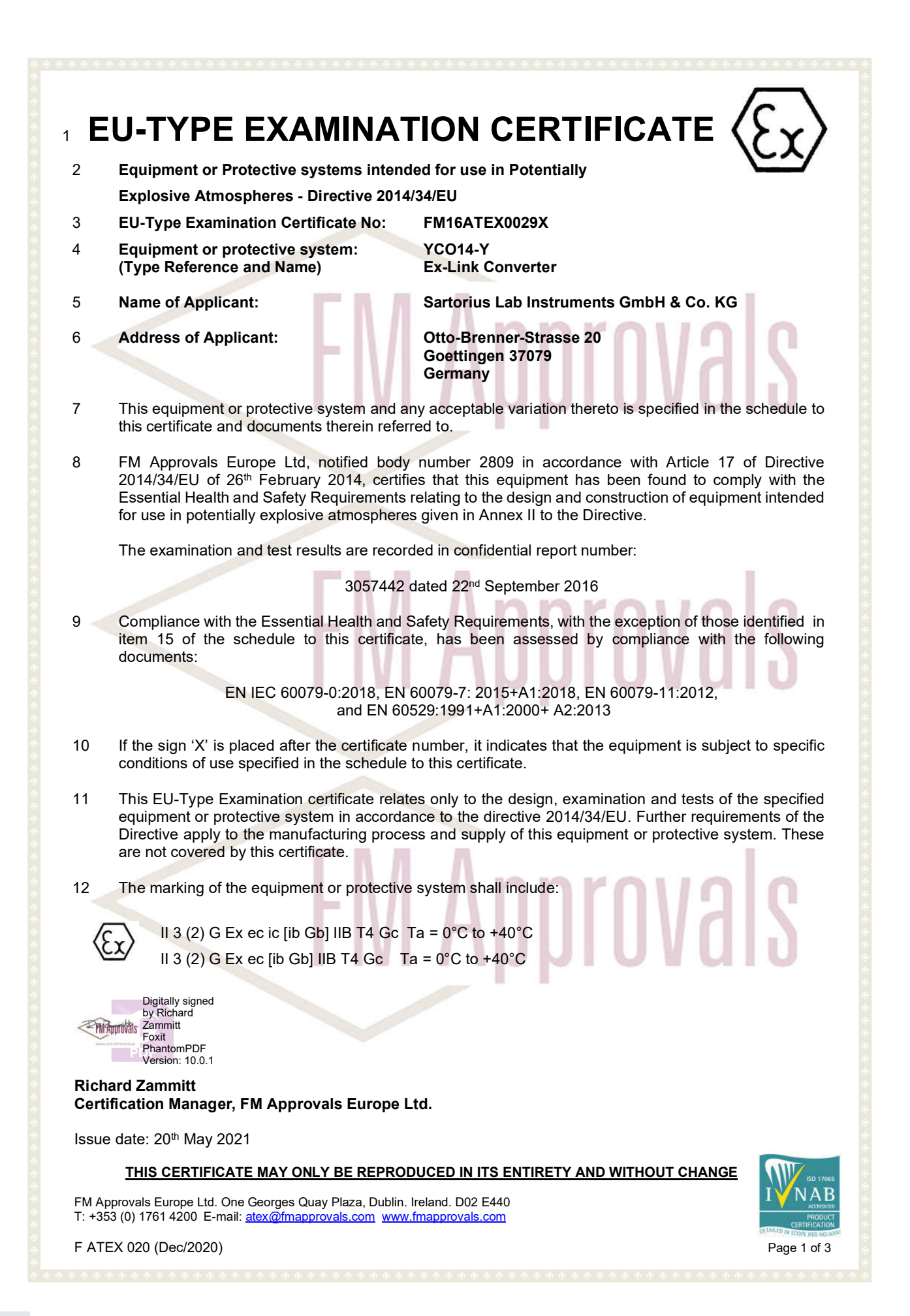

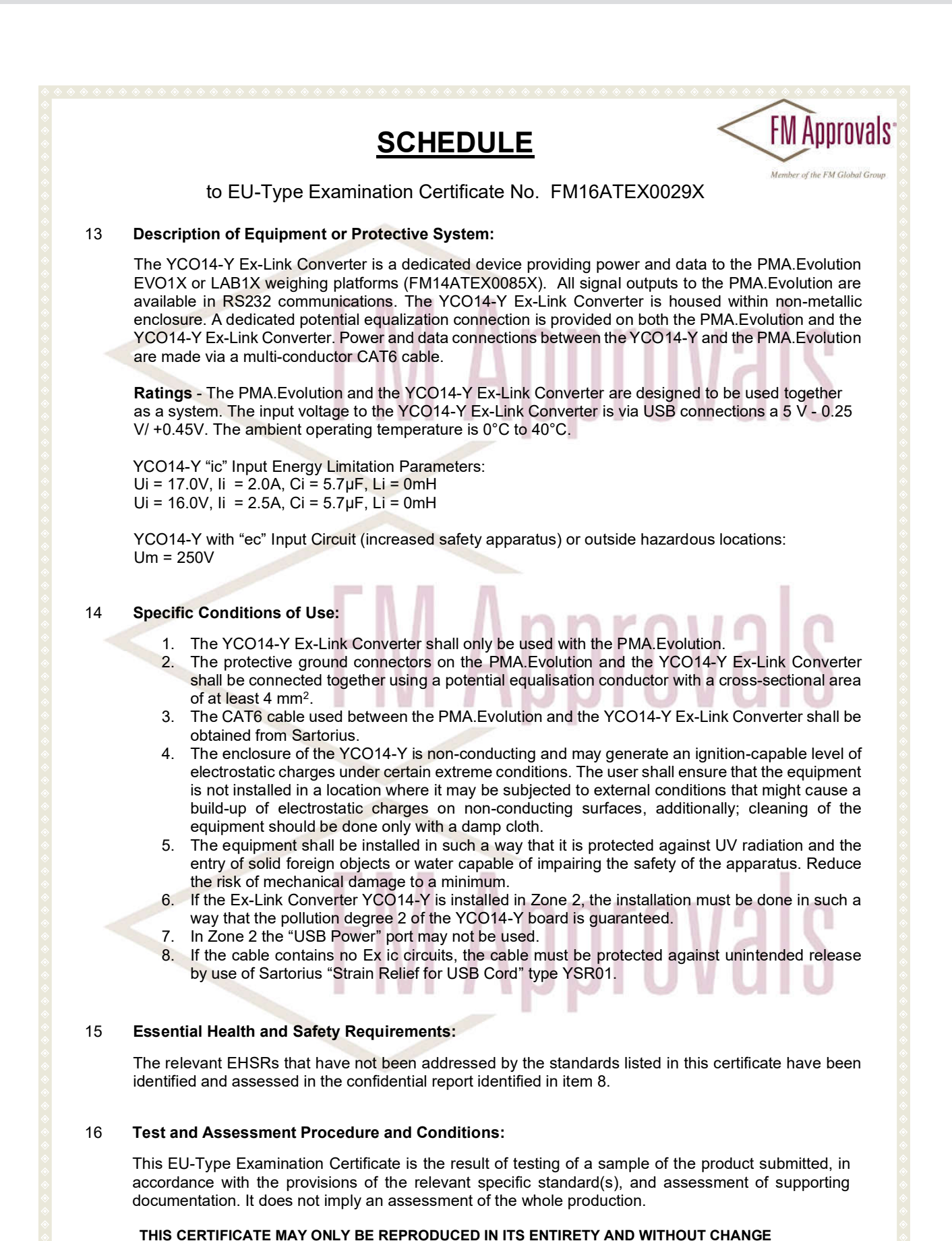

FM Approvals Europe Ltd. One Georges Quay Plaza, Dublin. Ireland. D02 E440 T: +353 (0) 1761 4200 E-mail: <u>atex@fmapprovals.com</u> www.fmapprovals.com

F ATEX 020 (Dec/2020)

Page 2 of 3

## <u>SCHEDULE</u>

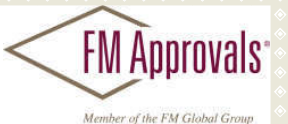

#### to EU-Type Examination Certificate No. FM16ATEX0029X

Whilst this certificate may be used in support of a manufacturer's claim for CE Marking, FM Approvals Europe Ltd accepts no responsibility for the compliance of the equipment against all applicable Directives in all applications.

This Certificate has been issued in accordance with FM Approvals Europe Ltd's ATEX Certification Scheme.

#### 17 Schedule Drawings

A list of the significant parts of the technical documentation is annexed to this certificate and a copy has been kept by the Notified Body.

#### 18 Certificate History

Details of the supplements to this certificate are described below:

| Date                          | Description                                                                                                    |
|-------------------------------|----------------------------------------------------------------------------------------------------|
| 27th September 2016           | Original Issue.                                                                                                    |
| 27th April 2017               | Supplement 1:<br>Report Reference: RR209172 dated 17 <sup>th</sup> April 2017.<br>Description of the Change: Minor documentation update not affecting<br>compliance.                                                                                                    |
| 12 <sup>th</sup> April 2019   | Supplement 2:<br>Report Reference: RR217978 dated 22 <sup>nd</sup> March 2019.<br>Description of the Change: Minor documentation update.<br>Certificate transferred from FM Approvals Ltd., notified body no. 1725, to FM<br>Approvals Europe Ltd., notified body no. 2809. |
| 26 <sup>th</sup> April 2019   | Supplement 3:<br>Report Reference: RR216230 dated 17 <sup>th</sup> April 2020<br>Description of the Change: Minor documentation update                                                                                                    |
| 07 <sup>th</sup> October 2020 | Supplement 4:<br>Report Reference: RR224285 dated 05 <sup>th</sup> October 2020.<br>Description of the Change: Update of EN60079-0 to most recent version,<br>Change rating from Ex nA to Ex ec, Minor documentation changes.                                               |
| 20th May 2021                 | Supplement 5:<br>Report Reference: RR227986 dated 11 <sup>th</sup> May 2021.<br>Description of the Change: Update to labels and instructions to add UKEX<br>Certification details. Corrected project number in Section 8.                                                   |

#### THIS CERTIFICATE MAY ONLY BE REPRODUCED IN ITS ENTIRETY AND WITHOUT CHANGE

FM Approvals Europe Ltd. One Georges Quay Plaza, Dublin. Ireland. D02 E440 T: +353 (0) 1761 4200 E-mail: <u>atex@fmapprovals.com</u> <u>www.fmapprovals.com</u>

#### F ATEX 020 (Dec/2020)

Page 3 of 3

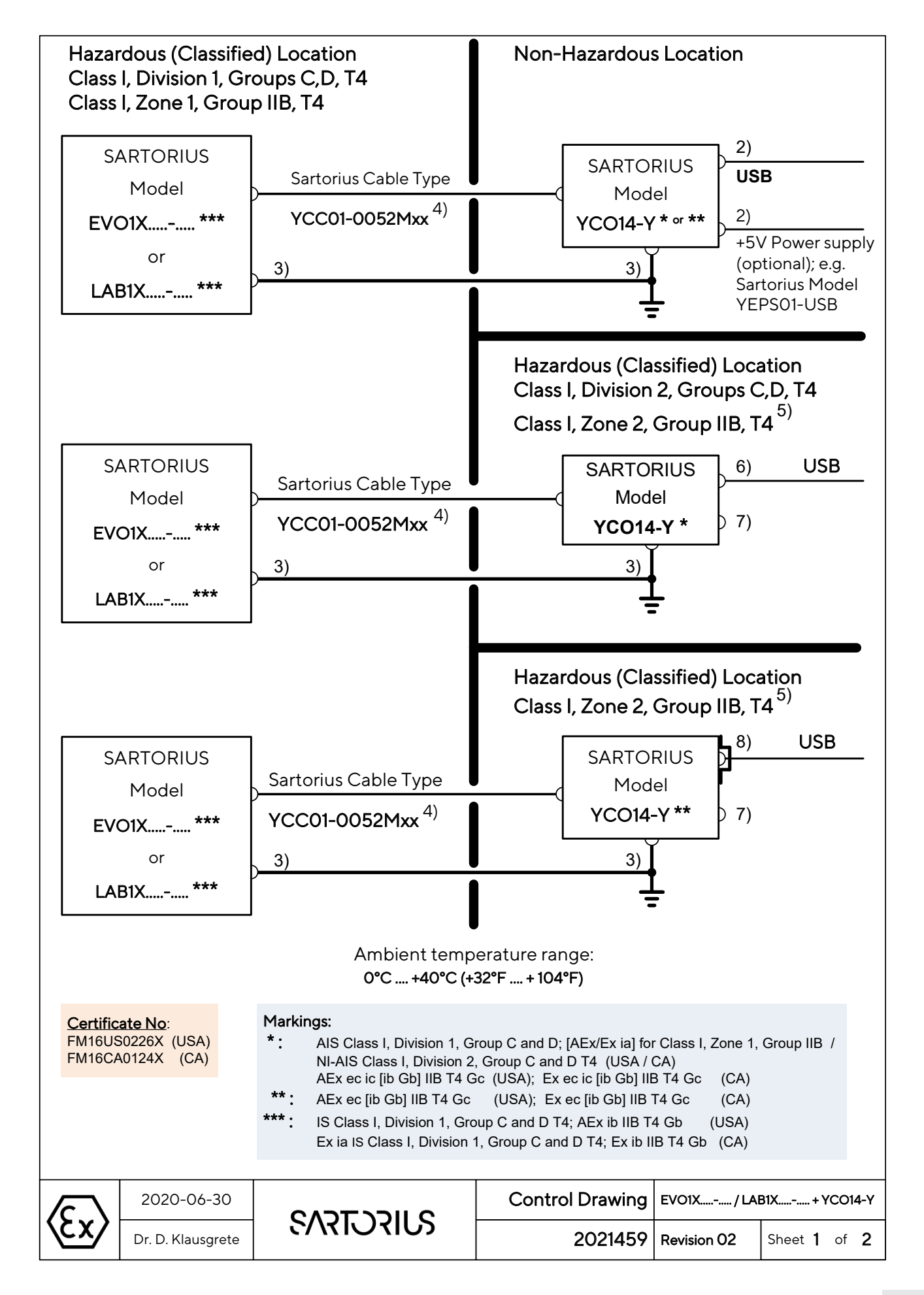

Be sure to follow the installation, operating, maintenance and servicing instructions given in the manuals supplied. 1) The YCO14-Y Ex-Link Converter shall only be used with the PMA.Evolution and the PMA.Evolution shall only be used with the YCO14-Y Ex-Link Converter. The installation must be in accordance with the National Electrical Code<sup>®</sup>, NFPA 70, Article 504 or 505 and ANSI / ISA-RP 12.6 (USA) and in accordance with the Canadian Electrical Code®, Section 18 (Canada). 2) No connection to any device that uses or generates in excess of 250Vrms or 250Vdc. 3) The protective ground connectors on the PMA. Evolution and the YCO14-Y Ex-Link Converter shall be connected together using a potential equalisation conductor with a cross-sectional area of at least 4 mm<sup>2</sup>. The apparatus must be connected to a suitable ground electrode per National Electrical Code®, NFPA 70, Article 504 or 505 (USA) and per Canadian Electrical Code®, Section 18 (Canada). The resistance of the ground pad must be less than 1 ohm. Only the Sartorius CAT6 cable type YCC01-0052Mxx (XX = 10 for 10m, 20 for 20m; 30 for 30m) may be used 4) between the PMA.Evolution and the YCO14-Y Ex-Link Converter. Maximum cable length: 100ft (30.5m). The equipment operator is responsible for any non-Sartorius cables used. If the Ex-Link Converter YCO14-Y is installed in Zone 2, the installation must be done in such a way that the 5) pollution degree 2 of the YCO04-Y board is guaranteed. For use in Division 2: The Ex-Link Converter YCO14-Y must be connected via an USB cable to a 6) nonincendive apparatus with nonincendive field wiring output. The input parameters of the YCO14-Y are Vmax = 17.0V, Imax = 2.0A, Pmax = any, Ci = 5.7µF, Li = 0mH or Vmax = 16.0V, Imax = 2.5A, Pmax = any, Ci =  $5.7\mu$ F, Li = OmH (Entity parameters). For use in Zone 2: The Ex-Link Converter YCO14-Y must be connected via an USB cable to a apparatus with intrinsically safe (Ex ic) output. The input parameters of the YCO14-Y in type of protection Ex ic IIB are Ui = 17.0V, Ii = 2.0A, Pi = any, Ci = 5.7µF, Li = 0mH or Ui = 16.0V, Ii = 2.5A, Pi = any, Ci = 5.7µF, Li = 0mH (Entity parameters). 7) In Division 2 and in Zone 2 the "USB Power" port may not be used. 8) If the cable contains no Ex ic circuits, the cable must be protected against unintended release by use of Sartorius "Strain Relief for USB Cord" type YSR01. 9) The equipment shall be installed in such a way that it is protected against UV radiation and the entry of solid foreign objects or water capable of impairing the safety of the apparatus. Reduce the risk of mechanical damage to a minimum. 10) The connecting cable of the display unit must be prevented against damage and stress caused by strain. 11) If the equipment does not operate properly, unplug it immediately from line power (mains supply)! 12) The enclosure of the PMA.Evolution and of the YCO14-Y is non-conducting and may generate an ignitioncapable level of electrostatic charges under certain extreme conditions. The user shall ensure that the equipment is not installed in a location where it may be subjected to external conditions that might cause a build-up of electrostatic charges on non-conducting surfaces, additionally; cleaning of the equipment should be done only with a damp cloth. The equipment operator shall be responsible for preventing any risks caused by static electricity. Use equipment only in the temperature ranges indicated. Avoid exposing the equipment to heat. 13) Keep chemicals and other agents, which can corrode the housing seals and cable sheaths, away from the equipment. These agents include oil, grease, benzene, acetone and ozone. If you are not sure about the safety of a certain substance, please contact the manufacturer. 14) At reasonable intervals, have your equipment installation checked for proper functioning and safety by a trained and certified technician. 15) Prior to opening the equipment, disconnect the power supply or make sure that there is no potentially explosive atmosphere or any other explosion hazard in the surrounding area! 16) WARNING: SUBSTITUTION OF COMPONENTS MAY IMPAIR INTRINSIC SAFETY. Use only original spare parts supplied by the manufacturer! Any tampering with the equipment by anyone, other than repair work done by authorized Sartorius service technicians, will result in the loss of EX conformity and in the forfeiture of all claims under the manufacturer's warranty. Only authorized specialists may open the equipment. Modifications, including those to be carried out by Sartorius employees, may be permitted only after the express written authorization has been obtained from Sartorius. 2020-06-30 Control Drawing EVO1X.....- / LAB1X.....- + YCO14-Y SVIECTENS 2021459 Dr. D. Klausgrete **Revision 02** Sheet 2 of 2

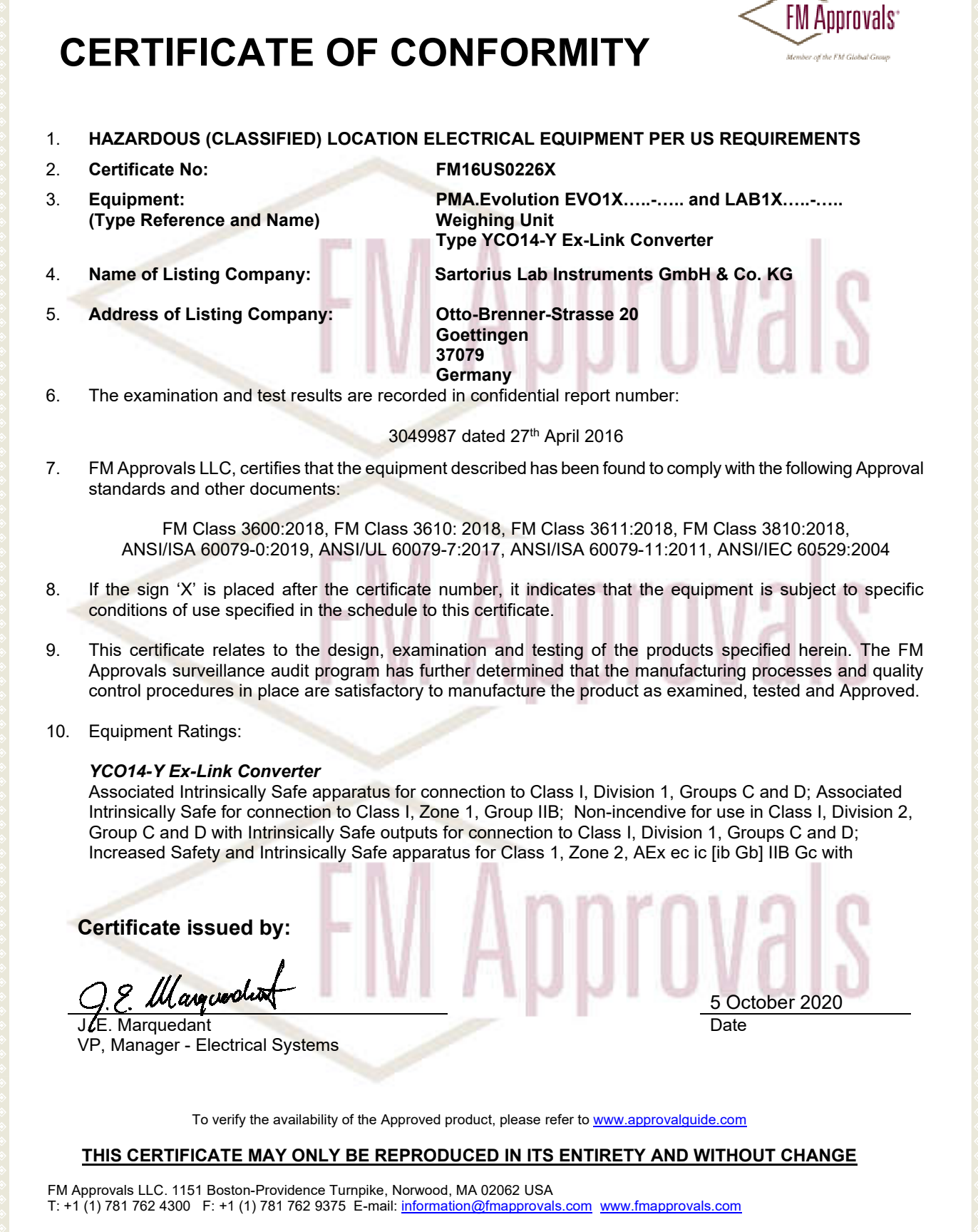

F 347 (Mar 16)

Page 1 of 4

## **SCHEDULE**

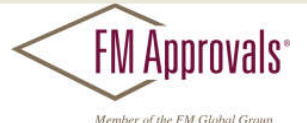

#### US Certificate Of Conformity No: FM16US0226X

connection to Class 1, Zone 1, Group IIB; Increased Safety apparatus for Class 1, Zone 2, AEx ec [ib Gb] IIB Gc for connection to Class 1, Zone 1, Group IIB hazardous (classified) locations in accordance with drawing 2021459. Ambient temperature range 0°C to 40°C. Indoor locations only.

#### PMA.Evolution EVO1Xab-c PMA.Evolution LAB1Xab-c

Intrinsically Safe for Class I, Division 1, Groups C and D, hazardous (classified) locations in accordance with drawing 2021459, Intrinsically Safe for Class I, Zone 1, AEx ib IIB Gb hazardous (classified) locations in accordance with drawing 2021459. Temperature class T4 at an ambient temperature of 0°C to 40°C. Indoor locations only.

11. The marking of the equipment shall include:

#### YCO14-Y Ex-Link Converter

AIS Class I, Division 1, Groups C and D; [AEx ia] for Class I, Zone 1, Group IIB; NI-AIS Class I, Division 2, Group C and D T4; AEx ec ic [ib Gb] IIB T4 Gc AEx ec [ib Gb] IIB T4 Gc in accordance with drawing 2021459 Ambient temperature range 0°C to 40°C

#### PMA.Evolution EVO1Xab-c

**PMA.Evolution LAB1Xab-c** IS Class I, Division 1, Groups C and D T4; AEx ib IIB T4 Gb in accordance with drawing 2021459 Ambient temperature range 0°C to 40°C.

#### 12. Description of Equipment:

The PMA.Evolution is designed for the measurement of weight in the hazardous location. The PMA.Evolution contains the processing circuitry and has a touch enable LCD display with backlight facility. Power and data to the non-hazardous or unclassified location are provided via the YCO14-Y Ex-Link Converter. All signal outputs to the YCO14-Y Ex-Link Converter are available in RS232 communications. Both the PMA.Evolution and the YCO14-Y Ex-Link Converter are housed within non-metallic enclosures. A dedicated potential equalization connection is provided on both the PMA.Evolution and the YCO14-Y Ex-Link Converter. Power and data connections between the YCO14-Y Ex-Link Converter and the PMA.Evolution are made via a multi-conductor CAT6 cable.

**Ratings** - The PMA.Evolution and the YCO14-Y. Ex-Link Converter are designed to be used together as a system. The input voltage to the YCO14-Y. Ex-Link Converter is via USB connections a 5 V - 0.25 V / +0.45V. The ambient operating temperature range of the PMA.Evolution and YCO14-Y. is 0°C to 40°C.

YCO14-Y Non-incendive Field Wiring Parameters: Vmax = 17.0V, Imax = 2.0A, Ci =  $5.7\mu$ F, Li = 0mH Vmax = 16.0V, Ii Imax = 2.5A, Ci =  $5.7\mu$ F, Li = 0mH

YCO14-Y "ic" Input Entity Parameters: Ui = 17.0V, Ii = 2.0A, Ci =  $5.7\mu$ F, Li = 0mH Ui = 16.0V, Ii = 2.5A, Ci =  $5.7\mu$ F, Li = 0mH

#### THIS CERTIFICATE MAY ONLY BE REPRODUCED IN ITS ENTIRETY AND WITHOUT CHANGE

FM Approvals LLC. 1151 Boston-Providence Turnpike, Norwood, MA 02062 USA T: +1 (1) 781 762 4300 F: +1 (1) 781 762 9375 E-mail: <u>information@fmapprovals.com</u> <u>www.fmapprovals.com</u>

F 347 (Mar 16)

Page 2 of 4

## **SCHEDULE**

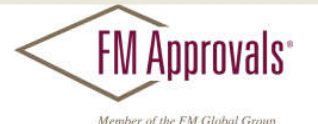

#### US Certificate Of Conformity No: FM16US0226X

YCO14-Y with "ec" Input Circuit (increased safety apparatus) or outside hazardous locations: Um = 250V

#### YCO14-Y Ex-Link Converter

#### PMA.Evolution EVO1Xab-c

a = Up to three letters and/or numbers or blank (not critical to safety)
b = Up to two letters and/or numbers or blank (not critical to safety)
c = Up to five letters and/or numbers or blank (not critical to safety)

#### PMA.Evolution LAB1Xab-c

a = Up to three letters and/or numbers or blank (not critical to safety)
 b = Up to two letters and/or numbers or blank (not critical to safety)
 c = Up to five letters and/or numbers or blank (not critical to safety)

#### 13. Specific Conditions of Use:

#### YCO14-Y:

1. The YCO14-Y Ex-Link Converter shall only be used with the PMA. Evolution.

The protective ground connectors on the PMA.Evolution and the YCO14-Y Ex-Link Converter shall be connected together using a potential equalization conductor with a cross-sectional area of at least 4 mm<sup>2</sup>.
 The CAT6 cable used between the PMA.Evolution and the YCO14-Y Ex-Link Converter shall be obtained from Sartorius.

4. The enclosure of the YCO14-Y is non-conducting and may generate an ignition-capable level of electrostatic charges under certain extreme conditions. The user shall ensure that the equipment is not installed in a location where it may be subjected to external conditions that might cause a build-up of electrostatic charges on non-conducting surfaces, additionally; cleaning of the equipment should be done only with a damp cloth.

5. The equipment shall be installed in such a way that it is protected against UV radiation and the entry of solid foreign objects or water capable of impairing the safety of the apparatus. Reduce the risk of mechanical damage to a minimum.

6. If the Ex-Link Converter YCO14-Y is installed in Zone 2, the installation must be done in such a way that the pollution degree 2 of the YCO14-Y board is guaranteed.

7. In Zone 2 the "USB Power" port may not be used.

8. If the cable contains no Ex ic circuits, the cable must be protected against unintended release by use of Sartorius "Strain Relief for USB Cord" type YSR01.

#### PMA.Evolution:

1. The PMA.Evolution shall only be used with the YCO14-Y Ex-Link Converter

The protective ground connectors on the PMA.Evolution and the YCO14-Y Converter shall be connected together using a potential equalization conductor with a cross-sectional area of at least 4mm<sup>2</sup>.
 The CAT6 cable used between the PMA.Evolution and the YCO14-Y Converter shall be obtained from Sartorius.

4. The enclosure of the PMA.Evolution is non-conducting and may generate an ignition-capable level of electrostatic charges under certain extreme conditions. The user shall ensure that the equipment is not installed in a location where it may be subjected to external conditions that might cause a build-up of electrostatic charges on non-conducting surfaces, additionally; cleaning of the equipment should be done only with a damp cloth.

#### THIS CERTIFICATE MAY ONLY BE REPRODUCED IN ITS ENTIRETY AND WITHOUT CHANGE

FM Approvals LLC. 1151 Boston-Providence Turnpike, Norwood, MA 02062 USA

T: +1 (1) 781 762 4300 F: +1 (1) 781 762 9375 E-mail: information@fmapprovals.com www.fmapprovals.com

Page 3 of 4

|                                                                                                    | SCHEDULE EM Global Group                                                                                                    |  |
|----------------------------------------------------------------------------------------------------|----------------------------------------------------------------------------------------------------|--|
| US                                                                                                    | Certificate Of Conformity No: FM16US0226X                                                                                                    |  |
|                                                                                                    |                                                                                                    |  |
| Test and Assessment                                                                                                    | Procedure and Conditions:                                                                                                    |  |
| This Certificate has bee                                                                                                    | en issued in accordance with FM Approvals US Certification Requirements.                                                                                                    |  |
| Schedule Drawings<br>A copy of the technical                                                                                                    | documentation has been kept by FM Approvals.                                                                                                    |  |
| Certificate History Details of the supplements to this certificate are described below:                                                                                                    |                                                                                                    |  |
| Date                                                                                                    | Description                                                                                                    |  |
| 27th April 2015                                                                                                    | Original Issue.                                                                                                    |  |
| 22 <sup>nd</sup> September 2016                                                                                                    | Supplement 1:<br>Report Reference: 3057442 dated 22 <sup>nd</sup> September 2016.<br>Description of the Change: Add YCO14-Y Ex-Line Converter                                                                                                    |  |
| 22 <sup>nd</sup> March 2019 Supplement 2:<br>Report Reference: RR218025 dated 22 <sup>nd</sup> March 2019.<br>Description of the Change: Delist of YCO14-Z Ex-Link Converter. Updated FM<br>Class 3600 from 2011. |                                                                                                    |  |
| 5 <sup>th</sup> October 2020                                                                                                    | Supplement 3:<br>Report Reference: RR224285 dated 5 <sup>th</sup> October 2020.<br>Description of the Change: Change of rating of YCO14-Y Ex-Link Converter from<br>nA to ec type protection, Label updates, Minor manual updates, Update of<br>standards ANSI/UL 60079-0, 3610, 3611, and 3810. Changed input voltage from<br>-0.25V to -0.25V / +0.45V. |  |

**FN Approvals** 

FM Approvals LLC. 1151 Boston-Providence Turnpike, Norwood, MA 02062 USA T: +1 (1) 781 762 4300 F: +1 (1) 781 762 9375 E-mail: <u>information@fmapprovals.com</u> <u>www.fmapprovals.com</u>

F 347 (Mar 16)

Page 4 of 4

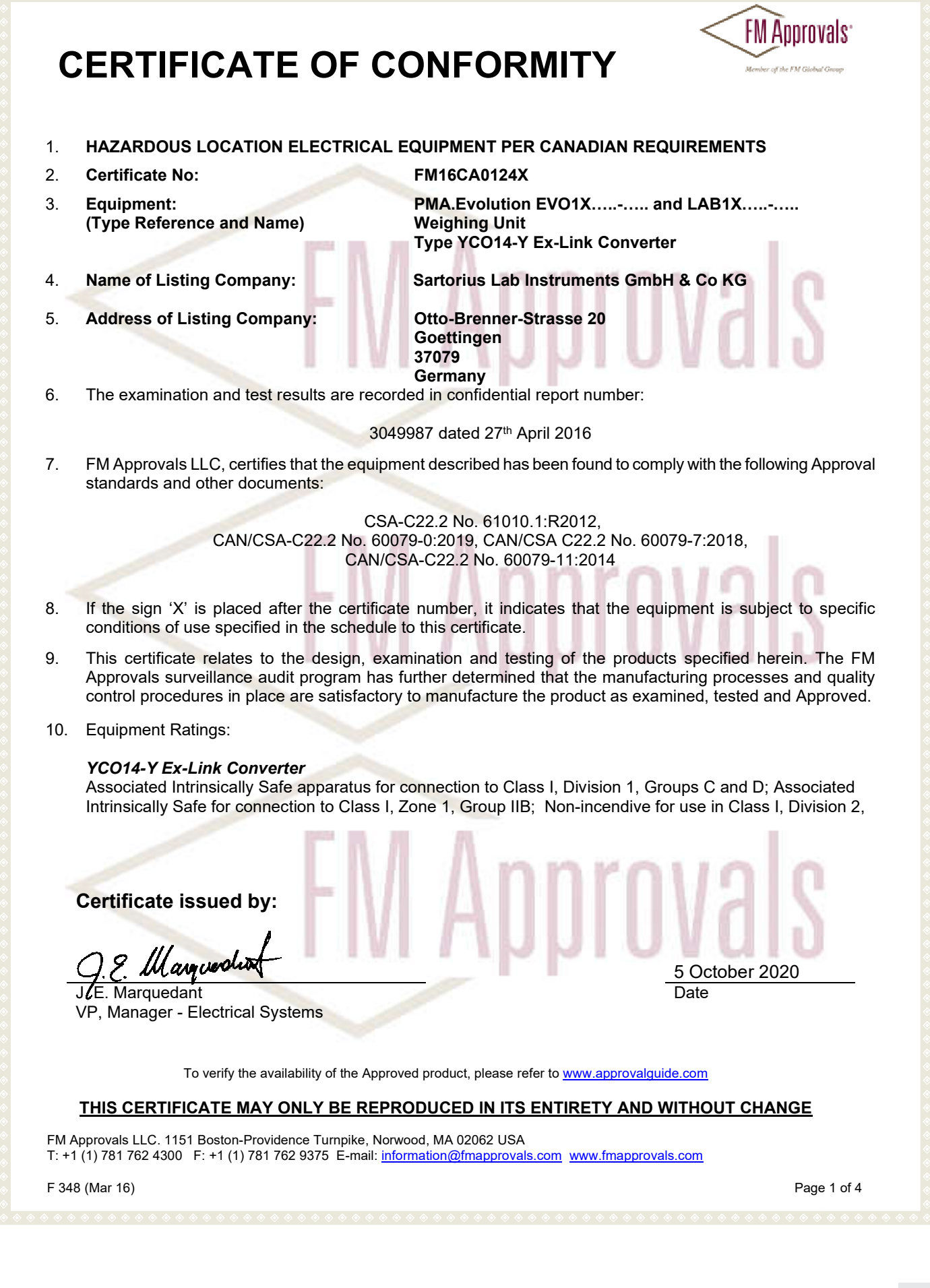

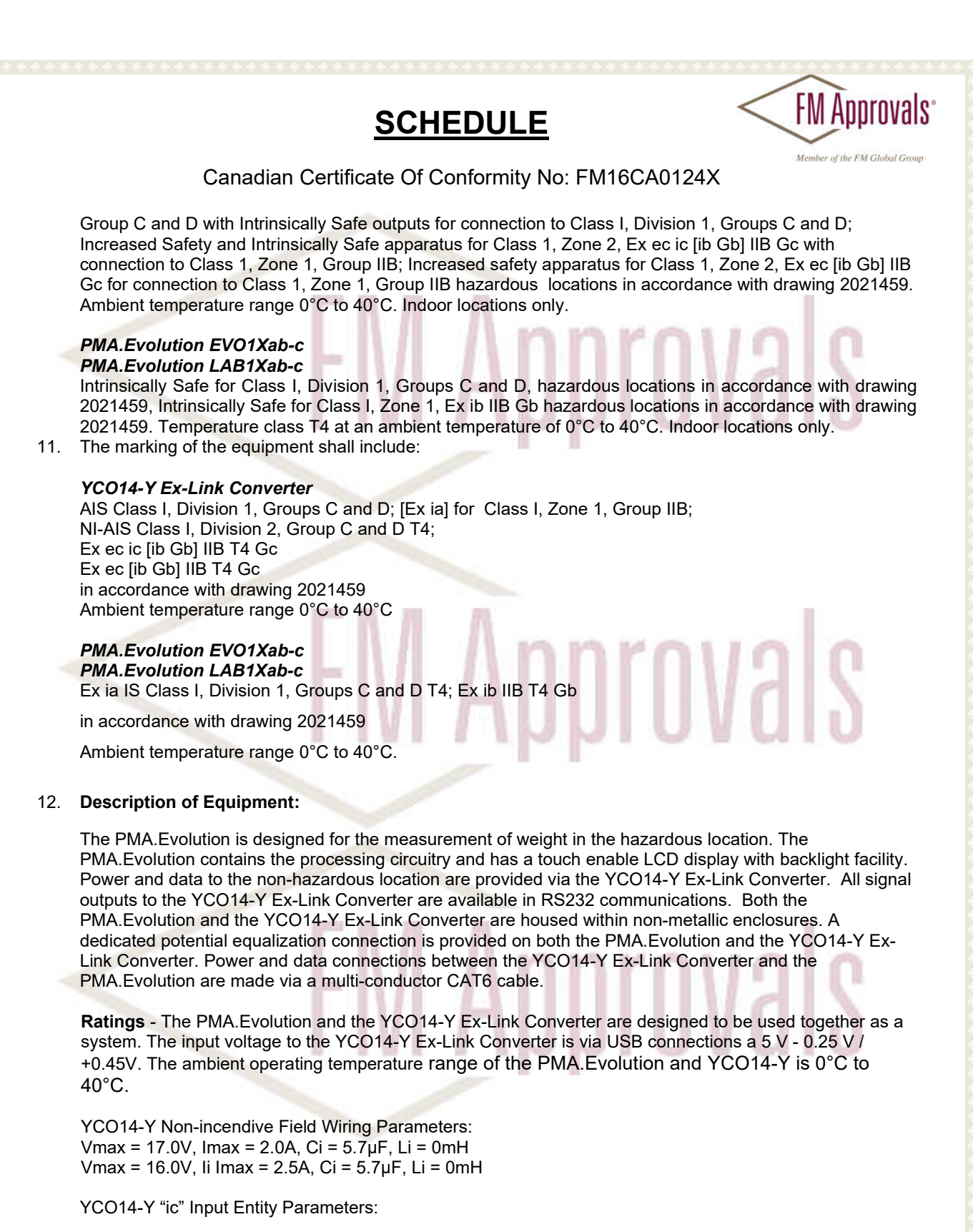

#### THIS CERTIFICATE MAY ONLY BE REPRODUCED IN ITS ENTIRETY AND WITHOUT CHANGE

FM Approvals LLC. 1151 Boston-Providence Turnpike, Norwood, MA 02062 USA T: +1 (1) 781 762 4300 F: +1 (1) 781 762 9375 E-mail: <u>information@fmapprovals.com</u> <u>www.fmapprovals.com</u>

F 348 (Mar 16)

Page 2 of 4

## **SCHEDULE**

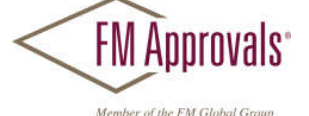

Canadian Certificate Of Conformity No: FM16CA0124X

Ui = 17.0V, li = 2.0A, Ci = 5.7μF, Li = 0mH Ui = 16.0V, li = 2.5A, Ci = 5.7μF, Li = 0mH

#### YCO14-Y Ex-Link Converter

#### PMA.Evolution EVO1Xab-c

a = Up to three letters and/or numbers or blank (not critical to safety)
 b = Up to two letters and/or numbers or blank (not critical to safety)
 c = Up to five letters and/or numbers or blank (not critical to safety)

#### PMA.Evolution LAB1Xab-c

a = Up to three letters and/or numbers or blank (not critical to safety)
 b = Up to two letters and/or numbers or blank (not critical to safety)
 c = Up to five letters and/or numbers or blank (not critical to safety)

#### 13. Specific Conditions of Use:

#### YCO14-Y:

1. The YCO14-Y Ex-Link Converter shall only be used with the PMA. Evolution.

2. The protective ground connectors on the PMA.Evolution and the YCO14-Y Ex-Link Converter shall be connected together using a potential equalization conductor with a cross-sectional area of at least 4 mm<sup>2</sup>. 3. The CAT6 cable used between the PMA.Evolution and the YCO14-Y Ex-Link Converter shall be obtained from Sartorius.

4. The enclosure of the YCO14-Y is non-conducting and may generate an ignition-capable level of electrostatic charges under certain extreme conditions. The user shall ensure that the equipment is not installed in a location where it may be subjected to external conditions that might cause a build-up of electrostatic charges on non-conducting surfaces, additionally; cleaning of the equipment should be done only with a damp cloth.

5. The equipment shall be installed in such a way that it is protected against UV radiation and the entry of solid foreign objects or water capable of impairing the safety of the apparatus. Reduce the risk of mechanical damage to a minimum.

6. If the Ex-Link Converter YCO14-Y is installed in Zone 2, the installation must be done in such a way that the pollution degree 2 of the YCO14-Y board is guaranteed.

7. In Zone 2 the "USB Power" port may not be used.

8. If the cable contains no Ex ic circuits, the cable must be protected against unintended release by use of Sartorius "Strain Relief for USB Cord" type YSR01.

#### PMA.Evolution:

1. The PMA.Evolution shall only be used with the YCO14-Y Ex-Link Converter

2. The protective ground connectors on the PMA.Evolution and the YCO14-Y Converter shall be connected together using a potential equalisation conductor with a cross-sectional area of at least 4 mm<sup>2</sup>.

3. The CAT6 cable used between the PMA.Evolution and the YCO14-Y Converter shall be obtained from Sartorius.

4. The enclosure of the PMA.Evolution is non-conducting and may generate an ignition-capable level of electrostatic charges under certain extreme conditions. The user shall ensure that the equipment is not installed in a location where it may be subjected to external conditions that might cause a build-up of electrostatic charges on non-conducting surfaces, additionally; cleaning of the equipment should be done only with a damp cloth.

#### THIS CERTIFICATE MAY ONLY BE REPRODUCED IN ITS ENTIRETY AND WITHOUT CHANGE

FM Approvals LLC. 1151 Boston-Providence Turnpike, Norwood, MA 02062 USA T: +1 (1) 781 762 4300 F: +1 (1) 781 762 9375 E-mail: <u>information@fmapprovals.com</u> <u>www.fmapprovals.com</u>

F 348 (Mar 16)

Page 3 of 4

## **SCHEDULE**

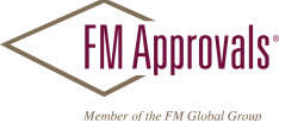

Canadian Certificate Of Conformity No: FM16CA0124X

#### 14. Test and Assessment Procedure and Conditions:

This Certificate has been issued in accordance with FM Approvals Canadian Certification Scheme.

#### 15. Schedule Drawings

A copy of the technical documentation has been kept by FM Approvals.

#### 16. Certificate History

Details of the supplements to this certificate are described below:

| Date                            | Description                                                                                                    |
|---------------------------------|----------------------------------------------------------------------------------------------------|
| 27 <sup>th</sup> April 2015     | Original Issue.                                                                                                    |
| 22 <sup>nd</sup> September 2016 | Supplement 1:<br>Report Reference: 3057442 dated 22 <sup>nd</sup> September 2016.<br>Description of the Change: Add YCO14-Y Ex-Line Converter                                                                                                    |
| 22 <sup>nd</sup> March 2019     | Supplement 2:<br>Report Reference: RR218025 dated 22 <sup>nd</sup> March 2019.<br>Description of the Change: Delist of YCO14-Z Ex-Link Converter.                                                                                                    |
| 5 <sup>th</sup> October 2020    | Supplement 3:<br>Report Reference: RR224285 dated 5 <sup>th</sup> October 2020.<br>Description of the Change: Change listing of YCO14-Y from nA to ec type<br>protection. Minor mananual an label updates. Update of standards CAN /CSA<br>C22.2 No. 60079-0, CAN/CSA 60079-11 and CSA C22.2No. 61010.1 removal of<br>CSA C22.2No.157, CSA C22.2No. 142 and CAN/CSA 60079-15. |

FM Approvals

THIS CERTIFICATE MAY ONLY BE REPRODUCED IN ITS ENTIRETY AND WITHOUT CHANGE

FM Approvals LLC. 1151 Boston-Providence Turnpike, Norwood, MA 02062 USA T: +1 (1) 781 762 4300 F: +1 (1) 781 762 9375 E-mail: <u>information@fmapprovals.com</u> <u>www.fmapprovals.com</u>

F 348 (Mar 16)

Page 4 of 4

| <b>IECEX</b>                                                                                                    | IECE<br>of (                                                                                                    | x Certificate<br>Conformity           |                                                                      |  |  |
|----------------------------------------------------------------------------------------------------|----------------------------------------------------------------------------------------------------|---------------------------------------|----------------------------------------------------------------------|--|--|
| INTERNATIONAL ELECTROTECHNICAL COMMISSION<br>IEC Certification System for Explosive Atmospheres<br>for rules and details of the IECEx Scheme visit www.iecex.com |                                                                                                    |                                       |                                                                      |  |  |
| Certificate No.:                                                                                                    | IECEX FME 14.0008X                                                                                                    | Page 1 of 4                           | Certificate history:                                                 |  |  |
| Status:                                                                                                    | Current                                                                                                    | Issue No: 7                           | Issue 6 (2020-10-07)<br>Issue 5 (2019-05-16)                         |  |  |
| Date of Issue:                                                                                                    | 2021-05-18                                                                                                    |                                       | Issue 4 (2019-04-25)<br>Issue 3 (2019-04-11)                         |  |  |
| Applicant:                                                                                                    | Sartorius Lab Instruments GmbH & Co. KG<br>Otto-Brenner-Strasse 20<br>Goettingen<br>Germany                                                                               |                                       | Issue 2 (2017-04-28)<br>Issue 1 (2016-09-27)<br>Issue 0 (2015-04-30) |  |  |
| Equipment:                                                                                                    | PMA.Evolution Paint Mixing Scale EVO1Xab                                                                                                    | -c and LAB1Xab-c, YCO14-Y Ex-Link Cor | nverter                                                              |  |  |
| Optional accessory:                                                                                                    |                                                                                                    |                                       |                                                                      |  |  |
| Type of Protection:                                                                                                    | Intrinsic Safety, Increased Safety                                                                                                    |                                       |                                                                      |  |  |
| Marking:                                                                                                    | Ex ib IIB T4 Gb 0°C ≤ Ta ≤ 40°C – PMA. Evo                                                                                                    | lution                                |                                                                      |  |  |
|                                                                                                    | Ex ec ic [ib Gb] IIB T4 Gc $0^{\circ}$ C $\leq$ Ta $\leq$ 40°C                                                                                                    | - YCO14-Y Ex-Link Converter           |                                                                      |  |  |
|                                                                                                    | Ex ec [ib Gb] IIB T4 Gc $0^{\circ}$ C $\leq$ Ta $\leq$ 40°C –                                                                                                    | YCO14-Y Ex-Link Converter             |                                                                      |  |  |
|                                                                                                    |                                                                                                    |                                       |                                                                      |  |  |
| Approved for issue of                                                                                                    | n behalf of the IECEx                                                                                                    | Andrew Was                            |                                                                      |  |  |
| Position:                                                                                                    |                                                                                                    | Certification Manager                 |                                                                      |  |  |
| Signature:                                                                                                    |                                                                                                    |                                       |                                                                      |  |  |
| (for printed version)                                                                                                    |                                                                                                    |                                       |                                                                      |  |  |
| Date:                                                                                                    |                                                                                                    |                                       |                                                                      |  |  |
| <ol> <li>This certificate and s</li> <li>This certificate is not</li> <li>The Status and author</li> </ol>                                                       | chedule may only be reproduced in full.<br>transferable and remains the property of the issuing body.<br>enticity of this certificate may be verified by visiting www.iec | ex.com or use of this QR Code.        |                                                                      |  |  |
| Certificate issued                                                                                                    | by:                                                                                                    |                                       | $\sim$                                                               |  |  |
| FM Approvals L1<br>Voyager Place<br>Maidenhead<br>Berkshire<br>SL6 2PJ<br>United Kingdom                                                                         | td                                                                                                    |                                       | MApprovals                                                           |  |  |

|                                                                                                    | IECEx Certificate<br>of Conformity                                                                                              |                                                                              |  |  |  |
|----------------------------------------------------------------------------------------------------|----------------------------------------------------------------------------------------------------|------------------------------------------------------------------------------|--|--|--|
| Certificate No.:                                                                                                    | IECEX FME 14.0008X                                                                                                    | Page 2 of 4                                                                  |  |  |  |
| Date of issue:                                                                                                    | 2021-05-18                                                                                                    | Issue No: 7                                                                  |  |  |  |
| Manufacturer:                                                                                                    | Sartorius Lab Instruments GmbH & Co. KG<br>Otto-Brenner-Strasse 20<br>Goettingen<br>Germany                                     |                                                                              |  |  |  |
| Additional<br>manufacturing<br>locations:                                                                                                    |                                                                                                    |                                                                              |  |  |  |
| This certificate is issued as verification that a sample(s), representative of production, was assessed and tested and found to comply with the IEC Standard list below and that the manufacturer's quality system, relating to the Ex products covered by this certificate, was assessed and found to comply with the IECEx Quality system requirements. This certificate is granted subject to the conditions as set out in IECEx Scheme Rules, IECEx 02 and Operational Documents as amended |                                                                                                    |                                                                              |  |  |  |
| STANDARDS :<br>The equipment and a<br>to comply with the fo                                                                                                    | any acceptable variations to it specified in the schedu<br>llowing standards                                                    | le of this certificate and the identified documents, was found               |  |  |  |
| IEC 60079-0:2017<br>Edition:7.0                                                                                                    | 2017 Explosive atmospheres - Part 0: Equipment - General requirements                                                           |                                                                              |  |  |  |
| IEC 60079-11:2011<br>Edition:6.0                                                                                                    | <b>C 60079-11:2011</b> Explosive atmospheres - Part 11: Equipment protection by intrinsic safety "i" dition:6.0                 |                                                                              |  |  |  |
| IEC 60079-7:2017<br>Edition:5.1                                                                                                    | IEC 60079-7:2017 Explosive atmospheres - Part 7: Equipment protection by increased safety "e"<br>Edition:5.1                    |                                                                              |  |  |  |
|                                                                                                    | This Certificate <b>does not</b> indicate compliance v<br>other than those expressly included                                   | with safety and performance requirements<br>I in the Standards listed above. |  |  |  |
| TEST & ASSESSMENT REPORTS:<br>A sample(s) of the equipment listed has successfully met the examination and test requirements as recorded in:                                                                                                    |                                                                                                    |                                                                              |  |  |  |
| Test Reports:                                                                                                    |                                                                                                    |                                                                              |  |  |  |
| GB/FME/ExTR14.00<br>GB/FME/ExTR14.00<br>GB/FME/ExTR14.00                                                                                                    | 09/00         GB/FME/ExTR14.0009/01           09/03         GB/FME/ExTR14.0009/04           09/06         GB/FME/ExTR14.0009/07 | GB/FME/ExTR14.0009/02<br>GB/FME/ExTR14.0009/05                               |  |  |  |
| Quality Assessment                                                                                                    | Report:                                                                                                    |                                                                              |  |  |  |
| GB/FME/QAR13.002                                                                                                    | 20/05                                                                                                    |                                                                              |  |  |  |
|                                                                                                    |                                                                                                    |                                                                              |  |  |  |
|                                                                                                    |                                                                                                    |                                                                              |  |  |  |
|                                                                                                    |                                                                                                    |                                                                              |  |  |  |
|                                                                                                    |                                                                                                    |                                                                              |  |  |  |
|                                                                                                    |                                                                                                    |                                                                              |  |  |  |
|                                                                                                    |                                                                                                    |                                                                              |  |  |  |
|                                                                                                    |                                                                                                    |                                                                              |  |  |  |

|                                                                                                    | IECEx Certificate<br>of Conformity                                                                         |                                                                              |  |  |
|----------------------------------------------------------------------------------------------------|----------------------------------------------------------------------------------------------------|------------------------------------------------------------------------------|--|--|
| Certificate No.:                                                                                                    | IECEX FME 14.0008X                                                                                         | Page 3 of 4                                                                  |  |  |
| Date of issue:                                                                                                    | 2021-05-18                                                                                                 | Issue No: 7                                                                  |  |  |
| EQUIPMENT:<br>Equipment and sys                                                                                                    | stems covered by this Certificate are as follow                                                            | vs:                                                                          |  |  |
| The PMA.Evolution is designed for the measurement of weight in the hazardous location. The PMA.Evolution contains the processing circuitry and has a touch enable LCD display with backlight facility.Power and data to the non-hazardous location are provided via the YCO14-Y Ex-<br>Link Converter. All signal outputs to the PMA.Evolution are available in RS232 communications. Both the PMA.Evolution and the Ex-<br>Link Converters are housed within non-metallic enclosures. A dedicated potential equalization connection is provided on both the PMA.Evolution and the Ex-Link Converter. Power and data connections between the Ex-Link Converter and the PMA. Evolution are made via |                                                                                                    |                                                                              |  |  |
| The PMA.Evolution                                                                                                    | n is available in two versions the EVO1X and                                                               | the LAB1X.                                                                   |  |  |
| Input voltage via U<br>Um = $250 \text{ V.}$<br>"ic" Input Entity Pa<br>Ui = $17.0\text{ V}$ , Ii = $2.0$<br>Ui = $16.0\text{ V}$ , Ii = $2.5$<br>$0^{\circ}\text{C} \le \text{Ta} \le 40^{\circ}\text{C}$                                                                                                    | ISB connections a 5 V - 0.25 V/ +0.45V.<br>rameters:<br>A, Ci = 5.7μF, Li = 0mH<br>A, Ci = 5.7μF, Li = 0mH |                                                                              |  |  |
| SPECIFIC CONDI<br>YCO14-Y Link Cor                                                                                                    | TIONS OF USE: YES as shown below:<br>nverter.and PMA. Evolution Paint Mixing Scal                          | e EVO1Xab-c and LAB1Xab.                                                     |  |  |
| <ol> <li>The PMA.Evolution shall only be used with the YCO14-Y Ex-Link Converter.</li> <li>The protective ground connectors on the PMA.Evolution and the YCO14-Y Ex-Link Converter shall be connected together using a potential equalisation conductor with a cross-sectional area of at least 4 mm2.</li> <li>The CAT6 cable used between the PMA.Evolution and the YCO14-Y Ex-Link Converter shall be obtained from Sartorius.</li> </ol>                                                                                                    |                                                                                                    |                                                                              |  |  |
| PMA. Evolution Paint Mixing Scale EVO1Xab-c and LAB1Xab.                                                                                                    |                                                                                                    |                                                                              |  |  |
| <ol> <li>The enclosure of the PMA.Evolution is non-conducting and may generate an ignition-capable level of electrostatic charges under certain extreme conditions. The user shall ensure that the equipment is not installed in a location where it may be subjected to external conditions that might cause a build-up of electrostatic charges on non-conducting surfaces, additionally; cleaning of the equipment should be done only with a damp cloth.</li> </ol>                                                                                                    |                                                                                                    |                                                                              |  |  |
| YCO14-Y Link Cor                                                                                                    | nverter.                                                                                                   |                                                                              |  |  |
| <ol> <li>The enclosure of the YCO14-Y is non-conducting and may generate an ignition-capable level of electrostatic charges under certain<br/>extreme conditions. The user shall ensure that the equipment is not installed in a location where it may be subjected to external conditions<br/>that might cause a build-up of electrostatic charges on non-conducting surfaces, additionally; cleaning of the equipment should be done<br/>and whether a location</li> </ol>                                                                                                    |                                                                                                    |                                                                              |  |  |
| <ol> <li>The YCO14-Y shall be installed in such a way that it is protected against UV radiation and the entry of solid foreign objects or water capable of impairing the safety of the apparatus. Reduce the risk of mechanical damage to a minimum.</li> <li>If the Ex-Link Converter YCO14-Y is installed in Zone 2, the installation must be done in such a way that the pollution degree 2 of the YCO14-Y hoard is guaranteed.</li> </ol>                                                                                                    |                                                                                                    |                                                                              |  |  |
| <ol> <li>In Zone 2 the "</li> <li>If the cable con<br/>Cord" type YSF</li> </ol>                                                                                                    | USB Power" port may not be used.<br>ntains no Ex ic circuits, the cable must be pro<br>R01.                | tected against unintended release by use of Sartorius "Strain Relief for USB |  |  |
|                                                                                                    |                                                                                                    |                                                                              |  |  |
|                                                                                                    |                                                                                                    |                                                                              |  |  |
|                                                                                                    |                                                                                                    |                                                                              |  |  |
|                                                                                                    |                                                                                                    |                                                                              |  |  |
|                                                                                                    |                                                                                                    |                                                                              |  |  |
|                                                                                                    |                                                                                                    |                                                                              |  |  |
|                                                                                                    |                                                                                                    |                                                                              |  |  |

| <b>IECEX</b>                           | IECEx Certificate<br>of Conformity                              |                                                                       |  |  |
|----------------------------------------|-----------------------------------------------------------------|-----------------------------------------------------------------------|--|--|
| Certificate No.:                       | IECEX FME 14.0008X                                              | Page 4 of 4                                                           |  |  |
| Date of issue:                         | 2021-05-18                                                      | Issue No: 7                                                           |  |  |
| DETAILS OF CERT<br>Update to labels an | TIFICATE CHANGES (for issue<br>d safety instructions to add UKC | <b>es 1 and above)</b><br>CA certification details. No other changes. |  |  |
|                                        |                                                                 |                                                                       |  |  |
|                                        |                                                                 |                                                                       |  |  |
|                                        |                                                                 |                                                                       |  |  |
|                                        |                                                                 |                                                                       |  |  |
|                                        |                                                                 |                                                                       |  |  |
|                                        |                                                                 |                                                                       |  |  |
|                                        |                                                                 |                                                                       |  |  |
|                                        |                                                                 |                                                                       |  |  |
|                                        |                                                                 |                                                                       |  |  |
|                                        |                                                                 |                                                                       |  |  |
|                                        |                                                                 |                                                                       |  |  |
|                                        |                                                                 |                                                                       |  |  |

|                                                                                                    | IECE<br>of (                                                                                                    | Ex Certifica<br>Conformity      | te |                                              |  |
|----------------------------------------------------------------------------------------------------|----------------------------------------------------------------------------------------------------|---------------------------------|----|----------------------------------------------|--|
| INTERNATIONAL ELECTROTECHNICAL COMMISSION<br>IEC Certification System for Explosive Atmospheres<br>for rules and details of the IECEx Scheme visit www.iecex.com |                                                                                                    |                                 |    |                                              |  |
| Certificate No.:                                                                                                    | IECEx FME 15.0004X                                                                                                    | Page 1 of                       | 4  | Certificate history:                         |  |
| Status:                                                                                                    | Current                                                                                                    | Issue No:                       | 6  | Issue 5 (2020-10-07)<br>Issue 4 (2020-06-04) |  |
| Date of Issue:                                                                                                    | 2021-05-19                                                                                                    |                                 |    | Issue 3 (2019-04-17)<br>Issue 2 (2017-07-25) |  |
| Applicant:                                                                                                    | Sartorius Lab Instruments GmbH & Co. KG<br>Otto-Brenner-Straße 20<br>Göttingen 37079<br>Germany                                                                              |                                 |    | Issue 1 (2016-02-18)<br>Issue 0 (2015-07-20) |  |
| Equipment:                                                                                                    | PMA. Evolution Paint Mixing Scale - EVO1Y                                                                                                    | ab-c and LAB1Yab-c              |    |                                              |  |
| Optional accessory:                                                                                                    |                                                                                                    |                                 |    |                                              |  |
| Type of Protection:                                                                                                    | increased safety 'ec' & Intrinsic safety 'ic'                                                                                                    |                                 |    |                                              |  |
| Marking:                                                                                                    | Ex ec ic IIB T4 Gc                                                                                                    |                                 |    |                                              |  |
|                                                                                                    |                                                                                                    |                                 |    |                                              |  |
| Approved for issue of Certification Body:                                                                                                    | on behalf of the IECEx                                                                                                    | Andrew Was                      |    |                                              |  |
| Position:                                                                                                    |                                                                                                    | Certification Manager           |    |                                              |  |
| Signature:<br>(for printed version)                                                                                                    |                                                                                                    |                                 |    |                                              |  |
| Date:                                                                                                    |                                                                                                    |                                 |    |                                              |  |
| <ol> <li>This certificate and</li> <li>This certificate is no</li> <li>The Status and auth</li> </ol>                                                            | schedule may only be reproduced in full.<br>t transferable and remains the property of the issuing body.<br>nenticity of this certificate may be verified by visiting www.ie | cex.com or use of this QR Code. |    |                                              |  |
| Certificate issue<br>FM Approvals L<br>Voyager Place<br>Maidenhead<br>Berkshire<br>SL6 2PJ<br>United Kingdor                                                     | d by:<br>.td<br>n                                                                                                    |                                 | FM | Approvals<br>of the FM Glabert Group         |  |

| TERES                                                                                                    |                                                                                                    | IECEx Cert                              | ificate                                        |  |  |
|----------------------------------------------------------------------------------------------------|----------------------------------------------------------------------------------------------------|-----------------------------------------|------------------------------------------------|--|--|
|                                                                                                    | of Conformity                                                                                                    |                                         |                                                |  |  |
| Certificate No.:                                                                                                    | IECEX FME 15.0004X                                                                                                    |                                         | Page 2 of 4                                    |  |  |
| Date of issue:                                                                                                    | 2021-05-19                                                                                                    |                                         | Issue No: 6                                    |  |  |
| Manufacturer:                                                                                                    | Sartorius Lab Instruments<br>Otto-Brenner-Straße 20<br>Göttingen 37079<br>Germany                                                                                                    | GmbH & Co. KG                           |                                                |  |  |
| Additional<br>manufacturing<br>locations:                                                                                                    |                                                                                                    |                                         |                                                |  |  |
| This certificate is issu<br>IEC Standard list belifound to comply with<br>Rules, IECEx 02 and                                                                    | This certificate is issued as verification that a sample(s), representative of production, was assessed and tested and found to comply with the IEC Standard list below and that the manufacturer's quality system, relating to the Ex products covered by this certificate, was assessed and found to comply with the IECEX Quality system requirements. This certificate is granted subject to the conditions as set out in IECEX Scheme Rules, IECEX 02 and Operational Documents as amended |                                         |                                                |  |  |
| STANDARDS :<br>The equipment and a<br>to comply with the fol                                                                                                    | any acceptable variations to it s<br>lowing standards                                                                                                    | pecified in the schedule of this certif | icate and the identified documents, was found  |  |  |
| IEC 60079-0:2017<br>Edition:7.0                                                                                                    | Explosive atmospheres - Part 0: Equipment - General requirements                                                                                                    |                                         |                                                |  |  |
| IEC 60079-11:2011<br>Edition:6.0                                                                                                    | Explosive atmospheres - Part 11: Equipment protection by intrinsic safety "i"                                                                                                    |                                         |                                                |  |  |
| IEC 60079-7:2017<br>Edition:5.1                                                                                                    | Explosive atmospheres - Par                                                                                                    | t 7: Equipment protection by increas    | ed safety "e"                                  |  |  |
| This Certificate <b>does not</b> indicate compliance with safety and performance requirements other than those expressly included in the Standards listed above. |                                                                                                    |                                         |                                                |  |  |
| TEST & ASSESSMENT REPORTS:<br>A sample(s) of the equipment listed has successfully met the examination and test requirements as recorded in:                     |                                                                                                    |                                         |                                                |  |  |
| Test Reports:                                                                                                    |                                                                                                    |                                         |                                                |  |  |
| GB/FME/ExTR15.00<br>GB/FME/ExTR15.00<br>GB/FME/ExTR15.00                                                                                                    | 02/00 GB/FM<br>02/03 GB/FM<br>02/06                                                                                                    | IE/ExTR15.0002/01<br>IE/ExTR15.0002/04  | GB/FME/ExTR15.0002/02<br>GB/FME/ExTR15.0002/05 |  |  |
| Quality Assessment Report:                                                                                                    |                                                                                                    |                                         |                                                |  |  |
| GB/FME/QAR13.002                                                                                                    | 0/05                                                                                                    |                                         |                                                |  |  |
|                                                                                                    |                                                                                                    |                                         |                                                |  |  |
|                                                                                                    |                                                                                                    |                                         |                                                |  |  |
|                                                                                                    |                                                                                                    |                                         |                                                |  |  |
|                                                                                                    |                                                                                                    |                                         |                                                |  |  |
|                                                                                                    |                                                                                                    |                                         |                                                |  |  |

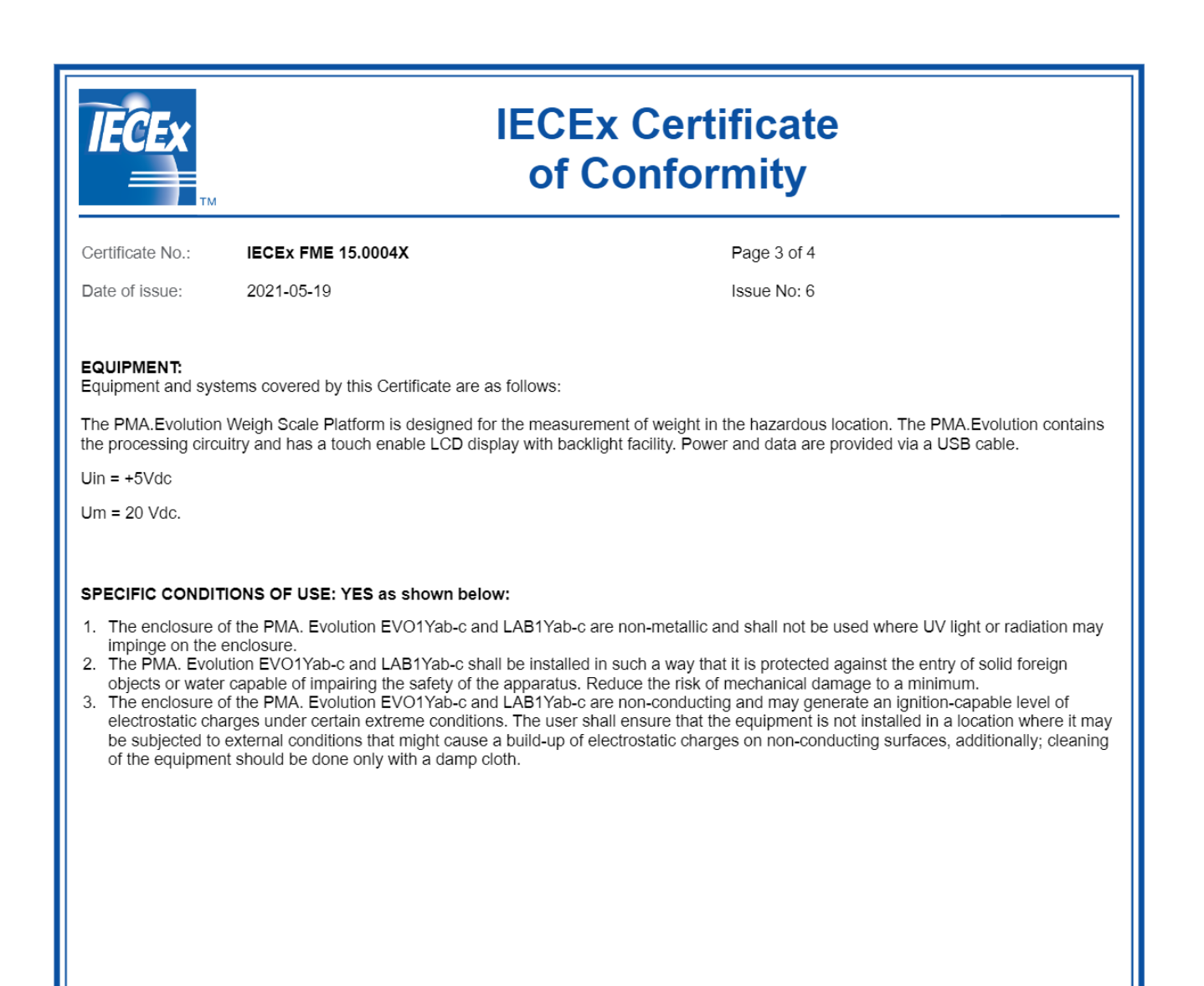

|                                        | IECEx Certificate<br>of Conformity                            |                                                               |  |  |
|----------------------------------------|---------------------------------------------------------------|---------------------------------------------------------------|--|--|
| Certificate No.:                       | IECEx FME 15.0004X                                            | Page 4 of 4                                                   |  |  |
| Date of issue:                         | 2021-05-19                                                    | Issue No: 6                                                   |  |  |
| DETAILS OF CERT<br>Update to labels an | IFICATE CHANGES (for issue<br>d safety instructions to add UK | es 1 and above)<br>CA certification details. No other changes |  |  |
|                                        |                                                               |                                                               |  |  |
|                                        |                                                               |                                                               |  |  |
|                                        |                                                               |                                                               |  |  |
|                                        |                                                               |                                                               |  |  |
|                                        |                                                               |                                                               |  |  |
|                                        |                                                               |                                                               |  |  |
|                                        |                                                               |                                                               |  |  |
|                                        |                                                               |                                                               |  |  |

Sartorius Lab Instruments GmbH & Co. KG Otto-Brenner-Strasse 20 37079 Goettingen, Germany

Phone: +49 551 308 0 www.sartorius.com

The information and figures contained in these instructions correspond to the version date specified below.

Sartorius reserves the right to make changes to the technology, features, specifications and design of the equipment without notice. Masculine or feminine forms are used to facilitate legibility in these instructions and always simultaneously denote all genders.

Copyright notice:

These instructions, including all components, are protected by copyright. Any use beyond the limits of the copyright law is not permitted without our approval. This applies in particular to reprinting, translation and editing irrespective of the type of media used.

Last updated:

11 | 2022

© 2022 Sartorius Lab Instruments GmbH & Co. KG Otto-Brenner-Str. 20 37079 Goettingen, Germany

JW | Publication No.: WEV6008-e221111